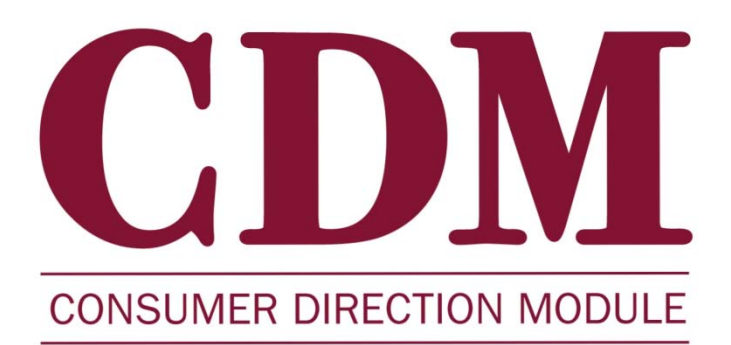

## Master User Manual

Last Updated: August, 2010

Released concurrently with CDM v.1.0

All information in this manual referring to individuals or organizations (names, addresses, company names, telephone numbers, social security numbers, etc.) is fictitious and used strictly for illustration. Any reference to an actual individual or organization is coincidental and completely unintentional.

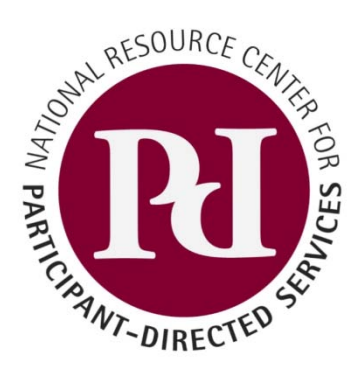

National Resource Center for Participant-Directed Services

### Contents

| Introduction                                  |  |
|-----------------------------------------------|--|
| Terms of Use, Modification and Redistribution |  |
| Version and Attribution History               |  |

### Working with Participants' Non-Financial Information

| Creating a New Participant File              |    |
|----------------------------------------------|----|
| From the File Section                        | 1  |
| From the Participant Form                    | 1  |
| Download a Blank Participant Form            | 1  |
| Add Information to the Participant Form      | 2  |
| Upload the Participant Form                  |    |
| Finding a Participant's File                 | 4  |
| Advanced Search                              | 4  |
| Participant Quick Search                     | 4  |
| Master Participant List Search               | 5  |
| Changing a Participant's File Status         | 7  |
| Viewing a Participant's File Status History  |    |
| Creating a New Note in a Participant's File  | 9  |
| Viewing a Note in a Participant's File       |    |
| Responding to a Note in a Participant's File |    |
| Assigning a Support Broker                   |    |
| Assigning an FMS Entity                      |    |
| Assigning a Medical Provider                 | 14 |
| Editing or Deleting a Medical Provider       |    |
| Assigning a Participant Rep                  |    |
| Assigning a Legal Guardian                   |    |
| Documenting a Home Visit                     |    |
| 1. Update Last In-Person Monitoring Date     |    |
| 2. Enter Visit Note                          |    |
| Documenting a Phone Call                     |    |
| 1. Update Last Phone Monitoring Date         |    |

| 2. Enter Phone Call Note                                  | 20 |
|-----------------------------------------------------------|----|
| Printing a Participant's File                             | 22 |
| Working with Participants' Non-Financial Information      |    |
| Creating a Participant Budget                             | 23 |
| Creating a Participant Budget: Enter a Dollar Amount      | 23 |
| Creating a Participant Budget: Via the Assessment Module  | 24 |
| Creating a Participant Budget: Via the Spending Plan      | 24 |
| Viewing and Printing a Spending Plan                      | 25 |
| Creating or Editing a Spending Plan                       | 26 |
| Online Spending Plan                                      | 26 |
| 1. Edit this Plan (Valid for Drafted Status only)         | 26 |
| 2. Make Copy of Plan, and select Budget and/or Date Range | 27 |
| 3. Create Blank Spending Plan                             | 27 |
| Spending Plan Spreadsheet                                 |    |
| Downloading the Spreadsheet                               | 28 |
| Filling out the Spending Plan                             | 29 |
| Uploading/Submitting the Spending Plan                    |    |
| Approving or Denying a Spending Plan                      | 32 |
| Recording Participant Expenditures                        | 34 |
| Individual Expenditure Report: Online Entry               | 34 |
| Individual Expenditure Report: Spreadsheet Entry          | 35 |
| Downloading the Spreadsheet                               | 35 |
| Filling out the Expenditure Report Spreadsheet            | 35 |
| Uploading the Expenditure Report Spreadsheet              |    |
| Batch Expenditure Upload                                  |    |
| Downloading the Batch Expenditure File                    |    |
| Filling out the Batch Expenditure File                    |    |
| Uploading the Batch Expenditure File                      |    |
| Viewing Participant Expenditures                          | 40 |
| Editing Participant Expenditures                          | 41 |
| Assessment Module Introduction                            | 43 |
| Creating a New Assessment                                 | 43 |
| Viewing and Printing an Assessment                        | 45 |

### Monitoring and Oversight Tools

| Viewing a Report                     | 46 |
|--------------------------------------|----|
| Exporting a Report                   | 47 |
| Printing a Report                    | 48 |
| Navigating within a Report           | 49 |
| Searching within a Report            | 50 |
| Ad Hoc Reporting                     | 51 |
| Choose Search Criteria               | 51 |
| Set Search Options                   | 51 |
| Select Output Columns                | 52 |
| Exporting the Report                 | 53 |
| Saving the Report as a Template      | 53 |
| Viewing Database Records (Audit Log) | 54 |

### Introduction

This manual walks you through most of the tasks that can be completed by a CDM user. It is recommended that you first read and understand **CDM Basics: Introductory Manual for Staff and Administrators** before you continue with this manual. The **CDM Basics** manual introduces you to the navigation and tools of the CDM.

The instructions for the tasks may be slightly different in your program, depending on any customizations made by your program administrator. You are free to change this manual to better reflect those customizations and to share your changes with your colleagues (please see the Terms of Use below).

#### Terms of Use, Modification and Redistribution

CDM support and marketing materials created by the <u>National Resource Center for Participant-Directed Services</u> are licensed under a <u>Creative Commons Attribution-Share Alike 3.0 United States License</u>. Permissions beyond the scope of this license can be requested by emailing <u>cdm@bc.edu</u>.

In plain language, this means that you are free to use, copy, distribute, and modify the support materials, as long as the following three conditions are met:

- 1. Any redistributed or modified materials retain this license
- 2. Any redistributed or modified materials include a statement crediting the original development of these materials to the National Resource Center for Participant Directed Services
- 3. The Version and Attribution table (see below) must be updated to reflect your contribution to the materials

#### Version and Attribution History

| Date    | General description of changes                                                                                                    | Primary author(s)                                         | Author contact<br>information<br>(optional) |
|---------|----------------------------------------------------------------------------------------------------|-----------------------------------------------------------|---------------------------------------------|
| 05/2010 | Original creation of manual                                                                                                    | Zak Arthur<br>Edited by Buddy Rutzke<br>( <u>NRCPDS</u> ) | <u>cdm@bc.edu</u>                           |
| 08/2010 | Updated with financial processes and new<br>enhancements released 08/2010 as CDM v 1.0.<br>Source code for that release is available at<br>www.cdm.codeplex.com | Buddy Rutzke ( <u>NRCPDS</u> )                            | <u>cdm@bc.edu</u>                           |
|         |                                                                                                    |                                                           |                                             |

# Working with Participants' Non-Financial Information

### Creating a New Participant File

There are two ways to create a new participant file. You can enter them online through the **File** section, or you can fill out and upload a Participant Form.

#### From the File Section

Go to the CDM Homepage and click on the **File** icon. Next, click the **Create File** tab, which is below the File icon. Now, enter the new participant's personal information into the appropriate fields in all of the tabs (Personal, Program, etc.). When finished click **Save File**.

| I 🔷                   | 4                   |                 | ٩                                        |                                 | J                      |           |
|-----------------------|---------------------|-----------------|------------------------------------------|---------------------------------|------------------------|-----------|
| Home File             | e 🖌 i               | Forms\Reports   | Broadcast                                | Notifications                   | Admin                  |           |
| Personal              | Program   FMSA /    | Admin   Support | Broker   Medical                         | Provider Participant            | t Rep   Legal Guardian | E         |
| Status: None Selected | • 1. Go to this tab | 2.              | Enter the new par<br>into the fields bel | rticipant's personal info<br>ow | ormation Print File    | <u>le</u> |
| File - Personal       |                     |                 |                                          |                                 | Parti                  | icipa     |
| Last Narr             | ne*:                |                 | ] F                                      | First Name*:                    |                        |           |
| Addres                | ss 1:               |                 | ]                                        | Address 2:                      |                        |           |
| Ci                    | ity*:               |                 | ]                                        | Zip Code:                       |                        |           |
| Telephone Num         | ber: ()             | •               | Ema                                      | ail Address:                    |                        |           |
| Cou                   | unty: Select County | /               | Emergency C                              | Contact Name:                   |                        |           |
| Emergency Contact Pho | one: ()             | •               | Local Cas                                | se Number: 0                    |                        |           |
| KA POSTAL I           | •                   |                 | -                                        |                                 |                        |           |
|                       |                     |                 | Save File                                | 3. Click Save                   | File                   |           |
| Cash and Counseling   | Application V       | ersion          |                                          |                                 |                        | Clic      |

### From the Participant Form

To enter a new participant into the CDM using the Participant Form, you must download a blank form, add the participant's information, then upload the form and verify the information is correct before saving.

#### Download a Blank Participant Form

To download a blank Participant Form, go to the Participant Form page, either through the QuickLinks section on your homepage or from any section of a participant file (except the **Financial** section). If neither of these links is available, you do not have permission to view the Participant Form and you must create the new participant file from the **File** section.

1

| Quick Links                          |                  |                       |                            |                     |                   |           |
|--------------------------------------|------------------|-----------------------|----------------------------|---------------------|-------------------|-----------|
| Advanced Search<br>Broadcast Message |                  | ٩                     |                            | J's                 |                   |           |
| Reports                              | Forms\Reports    | Broadcast             | Notifications              | Admin               |                   |           |
| Expenditure Batch Processing         | ISA (FMSA Admin) | Support Broker Medica | Provider   Participant Rep | Legal Guardian   Ei | mployee   Notes   | Documents |
| Data Load Tool<br>Participant Forms  |                  |                       |                            | Print File          | Forms             |           |
| Ad Hoc Reporting                     |                  |                       |                            | Pa                  | articipant ID: 29 | 087       |
|                                      |                  | F                     | irst Name*: Aaron          |                     |                   |           |

Once you click on the link, you will see the page below. Click on the **Download Blank Form** link. Save the blank Participant Form somewhere on your computer.

| Participant Form                                                                                                    |                                                   |        |
|----------------------------------------------------------------------------------------------------|---------------------------------------------------|--------|
| Use this page to download and upload Excel forms for Participant Information.                                                           |                                                   |        |
| Get Participant Form                                                                                                    | Submit Participant Form                           |        |
| Start typing the last name of a participant and select from the dropdown                                                                | Select Form to Submit                             | Browse |
| Get Form<br>Download Blank Form                                                                                                    | Submit                                            |        |
| <b>NOTE</b><br>If you will often be creating new participant files in the<br>is a good idea to keep a copy of this blank form file on t | CDM using the Participant Form, it your computer. |        |

#### Add Information to the Participant Form

Open the blank Participant File. You will see a page that corresponds to the **Personal** section of the participant file in the CDM. Enter all the information you can into this page. If a field has a label that is bolded with an asterisk, this means that it is a required field. Also, several of the fields will be dropdown menus, so it is easy to enter the correct information quickly.

Once you have entered all of the personal information, move on to the next worksheet by clicking on the **Program Info** tab at the bottom of the Excel spreadsheet. The different worksheets in this file correspond roughly to the different tabs within the CDM participant file. Go through all of these tabs and enter all the necessary information.

Save the file.

#### **CONSUMER DIRECTION MODULE: MASTER USER MANUAL**

| 0           | ) <b>()</b> () - () | - 🛕 ) =               | Par               | rticipantDocument.x             | ls [Read-Only] [Com                                   | patibility Mode] -                | Microsoft Excel |            |
|-------------|---------------------|-----------------------|-------------------|---------------------------------|-------------------------------------------------------|-----------------------------------|-----------------|------------|
| C           | Home I              | nsert Page Layout     | Formulas Data     | Review View                     | Developer Add                                         | l-Ins Acrobat                     |                 |            |
| Pa          | Tahom               |                       |                   | Wrap Text                       | General<br>\$ ▼ % →                                   | Conditio     Formattin            | onal Format Cel | I Insert I |
| Clipt       | poard 🖗             | Font                  | AI                | ignment                         | Number                                                | Ga .                              | Styles          |            |
| Pers        | onal Info_R         | $ f_x$                |                   |                                 |                                                       |                                   |                 |            |
|             | A                   | N N                   | С                 | D                               | E                                                     |                                   | F               | G          |
| 1<br>2<br>3 |                     | Save ofte             | n!                | Consu<br>Generic De<br>Particip | mer Directed<br>partment of Testing<br>ant Entry Form | <b>Module</b><br>1 - Personal II  | nfo             |            |
| 4           | -                   | Last Name:            |                   |                                 | First Nar                                             | me:*                              |                 |            |
| 6<br>7      |                     | Address 1:*           |                   | Requ                            | ired fields Addre                                     | ess 2:                            |                 |            |
| 8<br>9      |                     | City:*                |                   | areb                            | olded Zip Co                                          | de:*                              |                 |            |
| 10<br>11    | т                   | elephone Number:*     |                   |                                 | Email Add                                             | Iress:                            |                 |            |
| 12<br>13    |                     | County:               |                   |                                 | Emergency Contact N                                   | ame:                              |                 |            |
| 14          | Emerge              | ency Contact Number:  |                   |                                 | Local Case Nun                                        | nber:                             |                 |            |
| 10          |                     | Medicaid Number:*     |                   |                                 | Date of Bi                                            | rth:*                             |                 |            |
| 18          |                     | Gender:*              |                   |                                 | anguage Spoken Prir                                   | mary:                             |                 |            |
| 20          | Languag             | je Spoken Secondary:  |                   |                                 | Social Security                                       | / #:*                             |                 |            |
| 23          |                     | Local Program:        |                   | Drop                            | down menu                                             | Race:                             |                 |            |
| 25          | Click on the        | File Status:          |                   |                                 |                                                       | African America<br>American India | an<br>N         |            |
| 27          | edit other w        | orksheets             |                   |                                 | C                                                     | Inispanic                         |                 |            |
| 29          |                     | Hair Color:           |                   |                                 | Service I                                             | Field:                            |                 |            |
| 14          | Persona             | I Info / Program Info | Agency Info 🖌 Leg | gal Guardian 🖌 Pari             | ticipant Representative                               | Employe                           |                 |            |

#### Upload the Participant Form

After you have completed and saved the Participant Form, return to the page in the CDM from where you downloaded the blank form. Click **Browse**, locate the form that you saved and click **Open**, then click **Submit**.

| Submit Particip       | oant Form |        |
|-----------------------|-----------|--------|
| Select Form to Submit |           | Browse |
| -                     | Submit    |        |

Now you see the new participant file. However, the changes have not yet been saved. Verify that the uploaded information is correct, the click **Save File**. If you see a confirmation message that says "File has been saved", then you are done. If there is required information missing or some information is not valid, you will see a user message that will tell you which information you must check before you can save.

3

### Finding a Participant's File

#### NOTE

Finding a participant's file is crucial! You will often have to find a participant's file in order to complete many of the tasks in the CDM.

- Advanced Search
- Participant Quick Search
- Master Participant Search

#### **Advanced Search**

To conduct an Advanced Search, go to **File**. Each field is searchable, so you do not need to fill out each field. Also, you do not have to fill in an entire filed; for example, you can enter "S" in the Last Name field to return all participants with a last name beginning with "S." Once you have entered the information you want to search by, click **Search**. To clear all the fields you have entered, click **Reset**.

| Consumer E<br>National Res        | Direction Modu                         | <b>lle</b><br>ipant-Directed Services            |                         |                       | Change<br>word | 🔏 <sub>Help</sub> | Cogout Cogout           |
|-----------------------------------|----------------------------------------|--------------------------------------------------|-------------------------|-----------------------|----------------|-------------------|-------------------------|
|                                   |                                        |                                                  | ٢                       |                       | P              |                   |                         |
| Home                              | File                                   | Forms\Reports                                    | Broadcast               | Notifications         | Admin          |                   |                         |
| /                                 | Create File  File                      | Search                                           |                         |                       |                |                   |                         |
| 1. Click on File<br>File - Search | 2. Ente<br>partic                      | r the First and Last N<br>Sipant that you want t | ame of the<br>o locate. |                       |                |                   |                         |
|                                   | Last Name: Smith<br>First Name: Steven |                                                  |                         | SSN: ·<br>Medicaid #: |                |                   | E                       |
|                                   | County:                                |                                                  |                         | D.O.B.:               | / 🛄 🔽 / 2010   | )                 |                         |
| Primary                           | Language:                              |                                                  | Secor                   | ndary Language:       |                |                   |                         |
|                                   | File Status:                           | -                                                | Spend                   | ding Plan Status:     |                | -                 |                         |
| FN                                | ISA Admin:                             | V                                                |                         | Service Type:         |                | •                 |                         |
| Support Brok                      | er Agency:                             | ▼ Go                                             |                         | Support Broker:       |                | -                 |                         |
| Employee                          | Last Name:                             | 3 Click Search                                   | Fmnk                    | nuee First Name:      |                |                   | ~                       |
| Cash and Counseling               | Appli                                  | cation Version                                   | Search                  | Heset                 |                | Click her         | e with bugs or feedback |

#### Participant Quick Search

Use this box to find a participant's file quickly. Go to the homepage. Begin typing all or part of a participant's last name and it will display all names that match your criteria. For example, if you enter "sm," then all participants with a last name beginning with "sm" will display. Scroll down to the correct name and hit **View File.** Your browser will navigate to the page shown below.

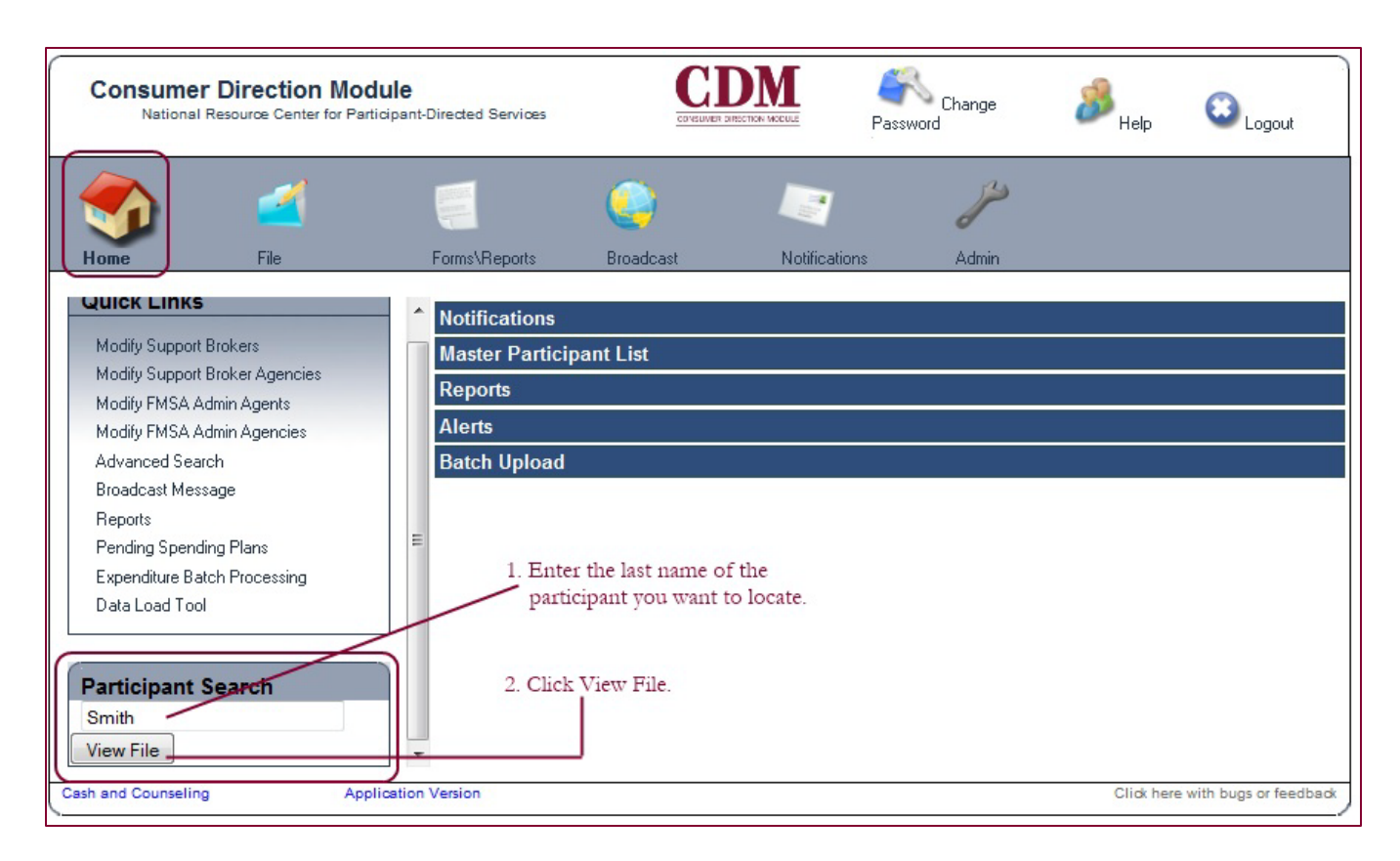

Locate the participant you are searching for and click View File.

| File - Search Results |             |            |         |              | Files returned: 9            |
|-----------------------|-------------|------------|---------|--------------|------------------------------|
| Individual            | SS #        | Medicaid # | ID      | Status       |                              |
| Smith, Adam           | 555-87-8975 | 889900     | asmith2 | Active       | View File                    |
| Smith, Angela         | 123-45-6554 | 021345     | asmith  | Inactive     | View File                    |
| Smith, Calvin         | 182-98-6532 | 4563897645 | csmith  | Active       | View File                    |
| Smith, Deb            | 417-55-6978 | 5000001259 | dsmith  | Active       | View File                    |
| Smith, Freddy         | 123-66-1032 | 132000     | fsmith  | Inactive     | View File                    |
| Smith, Joseph         | 123-12-1231 | 32314      | jsmith3 | Active       | View File                    |
| Smith, Lucy           | 124-44-5006 | 23459      | Ismith  | Special Case | View File 3. Click View File |
| Smith, Stan           | 555-43-2343 | 2334       | ssmith  | Active       | View File                    |
| Smith, Steven         | 324-54-7777 | 123445     | ssmith2 | Re-enrolled  | View File                    |

#### Master Participant List Search

Navigate to the homepage and click on the Master Participant List.

Note: If you don't have this table on your homepage, just use one of the other methods for locating a participant file.

A table will open up with the names of the participants. Click **View File** in order to go to a participant's file. Or, you can click **Details** to quickly view a few key bits of information, such as the participant's support broker's name. Please note that you may have to search through the pages in order to locate the participant, as shown below in step three.

| Consumer Direction Module<br>National Resource Center for Participant-Directed Services Consumer American Macuae Password Password Password Change |                                 |                 |                                                    |                         |                        |                         |  |  |  |
|----------------------------------------------------------------------------------------------------|---------------------------------|-----------------|----------------------------------------------------|-------------------------|------------------------|-------------------------|--|--|--|
| Home File                                                                                                    | Forms\Reports                   | Broadcast       | Notifications                                      | Admin                   |                        |                         |  |  |  |
| Quick Links<br>Modify Support Brokers                                                                                                    | Notifications     Master Partic | cipant List     |                                                    |                         |                        | ▲<br>                   |  |  |  |
| Modify Support Broker Agencies<br>Modify FMSA Admin Agencies<br>Modify FMSA Admin Agencies                                                         | Master Pa                       | articipant List | 1. Click on Mast<br>Participant Lis<br>Medicaid Nu | er<br>st<br><b>mber</b> | Display: 10 F          | Rows - Go               |  |  |  |
| Broadcast Message<br>Reports                                                                                                    | E C, S<br>Calahan, Fra          | ancis           | 002020002                                          | Jiew File               | View File<br>View File | Details                 |  |  |  |
| Pending Spending Plans<br>Expenditure Batch Processing<br>Data Load Tool                                                                           | Carlson, Cat                    | therine         | or Det                                             | ails                    | View File              | Details                 |  |  |  |
| Participant Search                                                                                                    | Cariton, Stev<br>Carson, Cat    | ve<br>hy        | 2354833679                                         |                         | View File<br>View File | Details                 |  |  |  |
| Cash and Counseling Appli                                                                                                    | cation Version                  | ÿ               | 1                                                  | 1                       | View File<br>Click her | e with bugs or feedback |  |  |  |

| Carson, Cathy                                                           | 2354833679 | View File | Details | * |  |  |  |
|-------------------------------------------------------------------------|------------|-----------|---------|---|--|--|--|
| Carter, Nancy                                                           |            | View File | Details |   |  |  |  |
| Carver, Arlene                                                          | 837201     | View File | Details |   |  |  |  |
| Cascio, Marie                                                           | 342118     | View File | Details |   |  |  |  |
| Charles, Otto                                                           | 3545288765 | View File | Details |   |  |  |  |
| Churchman, Peter                                                        | 4325689    | View File | Details |   |  |  |  |
| 1 2 3 4 5 6 7 8 9 10 3. Search through the pages to locate participant. |            |           |         |   |  |  |  |
|                                                                         |            |           |         |   |  |  |  |

### Changing a Participant's File Status

|                    | 4                                                      |                       | ٩                    |                                                  | P                |            |           |                  |
|--------------------|--------------------------------------------------------|-----------------------|----------------------|--------------------------------------------------|------------------|------------|-----------|------------------|
| Home               | File                                                   | Forms\Report          | s Broadcast          | Notifications                                    | Admin            |            |           |                  |
| Pers               | onal Program Finar                                     | ncial   FMSA Admin    | Support Broker   Med | ical Provider   Participant Re                   | p Legal Guardian | Employee   | Notes     | Documents        |
| Steven Smith       | Status: Re-enrolled                                    |                       |                      |                                                  |                  | Print File |           |                  |
|                    |                                                        |                       | -                    | · .                                              |                  |            |           |                  |
| Emergency          | Contact Phone: (                                       | )                     | Loc                  | al Case Number: 0                                |                  |            |           | <u> </u>         |
| Media              | caid Number*: 123445                                   | 5                     |                      | Date of Birth: 🛄 属                               | / 🖵 / 2010       |            |           |                  |
|                    | Gender*: Male                                          |                       | 🗨 Langua             | age Spoken Primary:                              |                  |            |           |                  |
| Language Spo       | oken Secondary:                                        |                       | Social S             | ecurity Number*: 324                             | · 54 · 7777      |            |           |                  |
|                    | Local Program: Select                                  | Local Program         | •                    | Race: Caucas                                     | sian             | ¥          |           | =                |
|                    | Status: Re-en<br>Select<br>Inactiv<br>Active<br>Closed | olled<br>Status<br>e  | 1. U                 | se the drop-down men<br>o change participant's s | u<br>tatus.      |            |           |                  |
|                    | Re-en<br>New<br>Enrolle<br>Specia                      | olled<br>d<br>Il Case | Save                 | File 2. Click Sa                                 | ve File          |            |           | -                |
| Cash and Counselin | ng App                                                 | lication Version      | _                    |                                                  |                  | Click      | here with | bugs or feedback |

Go to the participant's file. Scroll down to the bottom of the page. Go to the **Status** drop-down menu and select the appropriate new status for the participant. When finished, click **Save File**.

For some file statuses, after this step you will simply see a confirmation message. For other statuses, such as **Closed**, a new window will open where you will enter the reason for the status change. Choose the reason from the dropdown menu, enter an estimated date of return (if appropriate, otherwise leave it blank), and click **Save**.

| File - Change Status<br>File has been saved, with a chang | je in status. Use this form to enter more details. |
|-----------------------------------------------------------|----------------------------------------------------|
| New Status:                                               | Closed                                             |
| Status Reason:                                            | Misuse of Budget                                   |
| Estimated Return Date:                                    | 💌 / 💌 / 2010                                       |
| Comments:                                                 |                                                    |
| Save                                                      |                                                    |
| NOTE                                                      |                                                    |

If the **Status Reason** pull-down menu does not include the right status change reason, be sure to suggest to your program administrator that a new reason be added.

### Viewing a Participant's File Status History

| Consum       | er Dir   | ection<br>ce Center f | Module<br>or Participar | nt-Directed Servi | Des            |                 | XI Pas             | Change<br>ssword   | 🔏 Help     | 0     | Cogout Logout |
|--------------|----------|-----------------------|-------------------------|-------------------|----------------|-----------------|--------------------|--------------------|------------|-------|---------------|
|              |          | 1                     |                         |                   |                | )               |                    | P                  |            |       |               |
| Home         |          | File                  |                         | Forms\Repor       | ts Broad       | cast            | Notifications      | Admin              |            |       |               |
| Pe           | ersonal  | Program               | Financial               | FMSA Admin        | Support Broker | Medical Provid  | er   Participant R | lep Legal Guardian | Employee   | Notes | Documents     |
| Steven Smith | Status:  | Re-enrolled           | 1                       |                   |                |                 |                    |                    | Print File |       |               |
|              | u        | enuer . [[            | Male                    |                   | •              | сапучауе эроке  | ан стипацу.        |                    |            |       |               |
| Language S   | poken Se | condary: [            |                         |                   | So             | cial Security N | umber*: 324        | - 54 - 7777        |            |       |               |
|              | Local    | Program: [            | Select Loca             | Program           | •              |                 | Race: Cauca        | asian              | •          |       |               |
|              |          | Status:               | Re-enrolled             | _                 | -              |                 |                    |                    |            |       |               |
|              |          | ( <u>v</u>            | iew Status H            | listory           | -1. Click Vie  | w Status Hist   | 01 <u>y</u> .      |                    |            |       |               |
|              |          |                       |                         |                   |                |                 |                    |                    |            |       |               |

Go to the participant's file. Click View Status History. Your web browser will navigate to the page below.

| F | ile Status History for Smith, Steven |                                                                                |                  |                  |          |             |  |  |  |  |  |
|---|--------------------------------------|--------------------------------------------------------------------------------|------------------|------------------|----------|-------------|--|--|--|--|--|
|   | Effective Date                       | Status                                                                         | Status Reason    | Est. Return Date | Comments | Action      |  |  |  |  |  |
|   | 04/20/2010                           | Re-enrolled                                                                    | Other            | 01/01/0001       | (        | Edit        |  |  |  |  |  |
|   | 04/20/2010                           | Inactive 💌                                                                     | Admitted to NF 🔹 | 01/01/0001       |          | Save Cancel |  |  |  |  |  |
| C | Close                                | Inactive<br>Active<br>Closed<br>Re-enrolled<br>New<br>Enrolled<br>Special Case |                  |                  |          |             |  |  |  |  |  |

If your user role has the correct permissions, you can also edit the participant's **File Status** from here by clicking on **Edit**. If you opt to change the participant's file status from here, your browser will navigate to the page below. If you do not need to edit the participant's file, click **Close**.

To change the participant's file status, click on the drop-down menu. When you are finished, click Close.

### Creating a New Note in a Participant's File

From the participant's file, go to the **Notes** section and click **Add Note**. Your Web browser will navigate to the page shown below.

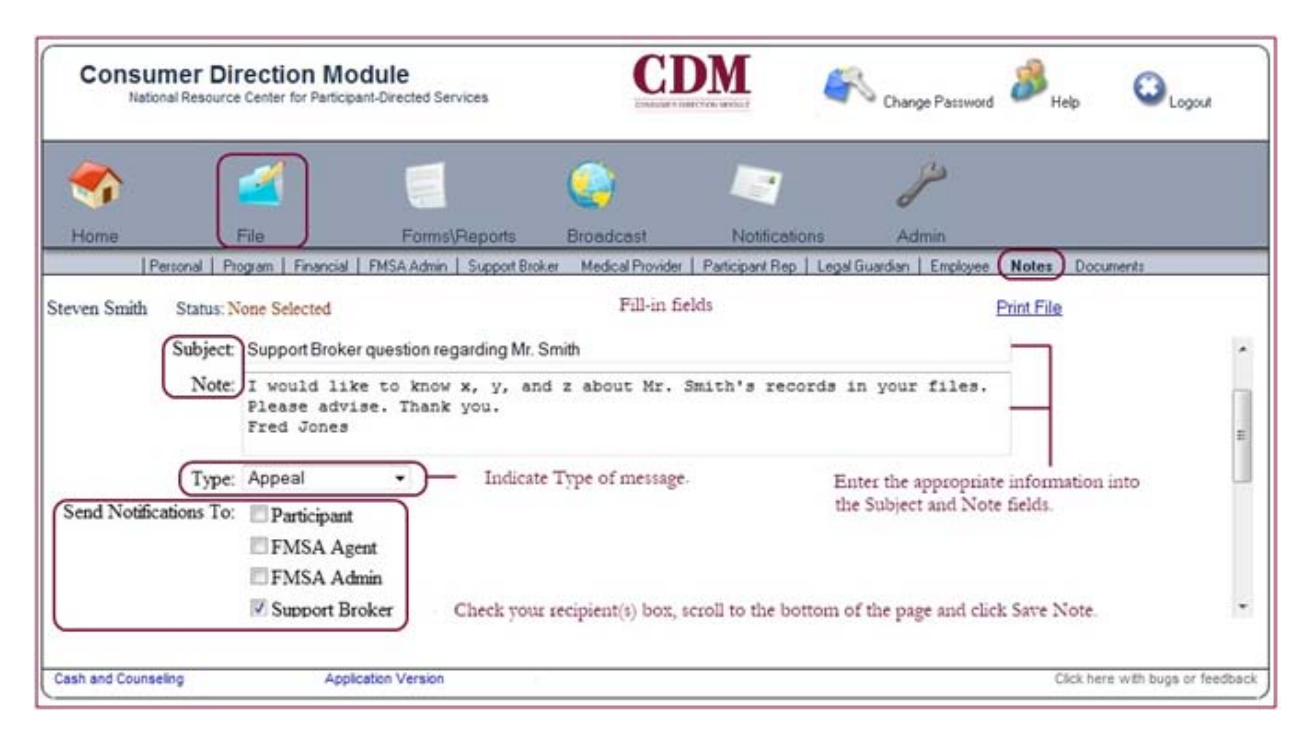

Fill-in the **Subject** and **Note** fields, just as you would with an e-mail. Using the drop-down box, indicate the **Type** of message. Check the box in front of the recipient(s) that you want to **Send Notifications** To. Finally, don't forget to scroll down to the bottom of the page and click **Save Note**.

### Viewing a Note in a Participant's File

Go to the participant's file. Next, click on the Notes tab. Find the correct note and click View.

| Consumer<br>National R                            |                    | CDM<br>Envirence Jean Kockel |               |                  | 🔏 Help          |                |                   |           |
|---------------------------------------------------|--------------------|------------------------------|---------------|------------------|-----------------|----------------|-------------------|-----------|
|                                                   |                    |                              |               | )                |                 | J's            |                   |           |
| Home                                              | File               | Forms\Reports                | Broad         | Icast            | Notifications   | Admin          |                   |           |
| Person                                            | al Program   Finan | cial   FMSA Admin Su         | upport Broker | Medical Provider | Participant Rep | Legal Guardiar | h   Employee Note | Documents |
| even Smith St                                     | atus: Re-enrolled  |                              |               |                  |                 |                | Print File        |           |
| teven Smith St<br>File - Notes<br>Add Note        | atus: Re-enrolled  |                              |               | 1.               | Click on View   |                | Print Elle        |           |
| teven Smith St<br>File - Notes<br>Add Note<br>Sub | atus: Re-enrolled  | Author's Role                | Date          | 1.<br>Туре       | Click on View   | Status         | PrintElle         |           |

You will now see the text of the original note and any responses that have been made. You can also respond to a note by clicking **Respond**, or navigate back to the list by clicking **Back to List**.

### Responding to a Note in a Participant's File

Go to the participant's file. Next, click on the **Notes** tab. Notes regarding the participant will be stored here. Now, click **Respond.** 

| Trunne The                                  | constration       | ra: 60000      | catr.            | 110003-000011   | PORTAT      |                | _     |
|---------------------------------------------|-------------------|----------------|------------------|-----------------|-------------|----------------|-------|
| Personal Program Finan                      | cial   FMSA Admin | Support Broker | Medical Provider | Participant Rep | Legal Guard | San   Employee | Notes |
| teven Smith Status: Re-enrolled             |                   |                |                  |                 |             | Print File     |       |
| File - Notes<br>Add Note                    |                   |                |                  | Click           | on Respon   | h              |       |
| Subject                                     | Author's Role     | Date           | Туре             | Response        | Status      |                |       |
| Please advice about Mr. Smith's file status | State Admin       | 4/16/2010      | General          | Available       | Open        | View Resp      | ond   |

Type your response in the **Response** field. Next, check the user role that you want to **Send Notification To.** Your web browser will navigate to the page below.

| Personal Program   Financial<br>Steven Smith Status: Re-enrolled | FMSA Admin Support Broker   Medical Provider   Participant Rep                                       | Legal Guardian   Employee Note<br>Pint File |
|------------------------------------------------------------------|----------------------------------------------------------------------------------------------------|---------------------------------------------|
| File - Respond to This Note                                      | Type your response in the Response field                                                             |                                             |
| /                                                                | Subject: Please advice about Mr. Smith's file status<br>From: State Admin Date: 4/16/2010 2:05:51 PM |                                             |
| Response:                                                        |                                                                                                    |                                             |
| Send Notification To: Participant                                | min Check the agencies that you want to send the note response to                                    |                                             |

Indicate the Case Note Status and the Resolution Type. Finally, click Save Response.

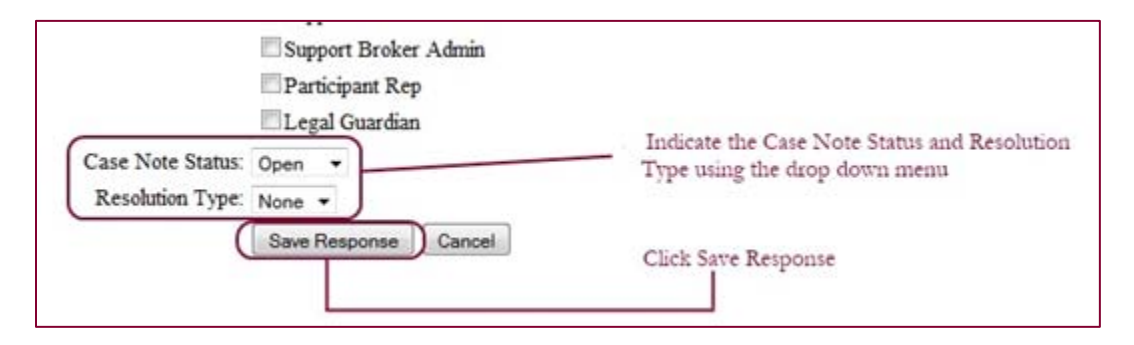

### Assigning a Support Broker

Prerequisites: participant file must already be created and the support broker must be added as a user in the CDM.

Go to the participant's file > Support Broker tab.

| File - Support Broker       2. Select the agency and click Go       3. Select the support broker and click Go         Agency:       Family Assistance Center       Support Broker:       Boland, Bemaed       6         Agency Information       Support Broker:       Boland       6         Name:       Family Assistance Center       First Name:       Beland         First Name:       Julius       Last Name:       Beland         Last Name:       Erving       Address 1:       432 Tulip Dr         Address 1:       21 Centre Street       Address 2:       City:       Fleesantville         City:       Newtown       State:       PA       Zip Code:       19259         Zip Code:       19501       Telephone #1:       6175263456       Telephone #2:         Fax #       TODO       Fax # 6175595978 | homas Able Status: Active | L1. Go to thi                     | s tab                    |                    | Print File  |
|----------------------------------------------------------------------------------------------------|---------------------------|-----------------------------------|--------------------------|--------------------|-------------|
| Agency:       Family Assistance Center       Support Broker:       Boland, Bernard       Go         Agency Information       Support Broker Info         Name:       Family Assistance Center       First Name:       Bernard         First Name:       Julius       Lest Name:       Beland         Lest Name:       Erving       Address 1:       432 Tulip Dr         Address 1:       21 Centre Street       Address 2:         Address 2:       City:       Pleasantville         City:       Newtown       State:       PA         State:       PA       Zip Code:       19259         Zip Code:       19501       Telephone #1:       6172263456         Telephone #       6175899856       Telephone #2:         Fax #       TODO       Fax #:       6175595978                                              | File - Support Broker     | 2. Select the agency and click Go | □ <sup>3. Select t</sup> | ihe support broker | and click G |
| Agency Information     Support Broker Info       Name: Family Assistance Center     First Name: Bernard       First Name: Julius     Last Name: Boland       Last Name: Erving     Address 1: 432 Tulip Dr       Address 1: 21 Centre Street     Address 2:       Address 2:     City: Pleasantville       City: Newtown     State: PA       State: PA     Zip Code: 19501       Telephone #1: 6172263456     Telephone #2:       Fax # TODO     Fax # 6175595978                                                                                                    | Agency:                   | Family Assistance Center 💌 Go     | Support Broker: Bo       | land, Bernard      | Go          |
| Name:       Family Assistance Center       First Name:       Bernard         First Name:       Julius       Last Name:       Boland         Last Name:       Enving       Address 1:       432 Tulip Dr         Address 1:       21 Centre Street       Address 2:         Address 2:       City:       Pleasantville         City:       Newtown       State:       PA         State:       PA       Zip Code:       19259         Zip Code:       19501       Telephone #1:       6172263456         Telephone #:       6175893856       Telephone #2:         Fax #:       TODO       Fax #:       6175595978                                                                                                    | Agency Information        |                                   | Support Broker Info      |                    |             |
| First Name:         Julius         Last Name:         Boland           Last Name:         Erving         Address 1:         432 Tulip Dr           Address 1:         21 Centre Street         Address 2:         City:         Pleasantville           Address 2:         City:         Pleasantville         State:         PA           State:         PA         Zip Code:         19259           Zip Code:         19501         Telephone #1:         6172263456           Telephone #:         6175899856         Telephone #2:           Fax #:         TODO         Fax #:         6175595978                                                                                                    | Name:                     | Family Assistance Center          | First Name:              | Bernard            |             |
| Last Name:         Enving         Address 1: 432 Tulip Dr           Address 1: 21 Centre Street         Address 2:         Address 2:           Address 2:         City: Pleasantville           City:         Newtown         State:           State:         PA         Zip Code:           Zip Code:         19501         Telephone #1:           Telephone #:         6175595978                                                                                                    | First Name:               | Julius                            | Last Name:               | Boland             |             |
| Address 1: 21 Centre Street       Address 2:         Address 2:       City: Pleasantville         City: Newtown       State: PA         State: PA       Zip Code: 19259         Zip Code: 19501       Telephone #1: 6172263456         Telephone #: 6175893856       Telephone #2:         Fax #: TODO       Fax #: 6175595978                                                                                                    | Last Name:                | Erving                            | Address 1:               | 432 Tulip Dr       |             |
| Address 2:         City: Pleasantville           City: Newtown         State: PA           State: PA         Zip Code: 19259           Zip Code: 19501         Telephone #1: 6172263456           Telephone #: 6175899856         Telephone #2:           Fax #: TODO         Fax #: 6175595978                                                                                                    | Address 1:                | 21 Centre Street                  | Address 2                |                    |             |
| City:         Newtown         State:         PA           State:         PA         Zip Code:         19259           Zip Code:         19501         Telephone #1:         6172263456           Telephone #:         6175899856         Telephone #2:           Fax #:         TODO         Fax #:         6175595978                                                                                                    | Address 2:                |                                   | City:                    | Pleasantville      |             |
| State:         PA         Zip Code:         19259           Zip Code:         19501         Telephone #1:         6172263456           Telephone #:         6175899856         Telephone #2:           Fax #:         TODO         Fax #:         6175595978                                                                                                    | City:                     | Newtown                           | State                    | PA                 |             |
| Zip Code:         19501         Telephone #1:         6172263456           Telephone #         6175899856         Telephone #2:         Fax #:         6175595978                                                                                                    | State                     | PA                                | Zip Code:                | 19259              |             |
| Telephone #: 6175899856         Telephone #2:           Fax #: TODO         Fax #: 6175595978                                                                                                    | Zip Code:                 | 19501                             | Telephone #1:            | 6172263456         |             |
| Fax # TODO Fax #: 6175595978                                                                                                    | Telephone #               | 6175899856                        | Telephone #2:            |                    |             |
|                                                                                                    | Fax #                     | TODO                              | Fex #                    | 6175595978         |             |
| Email Address: TODO Email Address: bboland@net.com                                                                                                    | Email Address:            | торо                              | Email Address:           | bboland@net.com    | 5           |

From the **Agency** pull-down menu, select the agency of the support broker. If the support broker does not work for an agency, choose **"None Selected."** Once you have selected the agency, click **Go**. The contact information for the agency you selected will be displayed below the **Agency** pull-down menu.

Next, from the **Support Broker** pull-down menu, which now displays the names of all the support brokers working for the agency you selected. Find the name of the support broker you want to assign to this participant and then click **Go**. The support broker's contact information is now displayed below the **Support Broker** pull-down menu.

Click **Save File**. The support broker will now have access to appropriate parts of this participant's file and will receive alerts and notifications about this participant.

### Assigning an FMS Entity

Go to the participant's file > **FMSA Admin** tab.

| Personal   Program     | FMSA Admin      | Support Broker | Medical Provid | er   Participant Rep |
|------------------------|-----------------|----------------|----------------|----------------------|
| Status: None Selected  | L_ 1.           | Go to this tab |                |                      |
| File - FMSA Admin      |                 |                |                |                      |
| FMSA Admin: Select     | FMSA            | ▼ Go           |                |                      |
|                        | 2. Seld         | eet FMSA Admin |                |                      |
|                        |                 |                |                |                      |
|                        |                 |                |                |                      |
|                        |                 |                |                |                      |
| Cash and Counseline An | Station Manager | (              | Save File      | - 3. Click Save File |

From the FMSA Admin pull-down menu, select the FMSA administrator. Once you have selected the administrator, click **Go**. The contact information for the administrator you selected will be displayed below the FMSA Admin pull-down menu.

Click **Save File**. The FMSA administrator will now have access to appropriate parts of this participant's file and will receive alerts and notifications about this participant.

### Assigning a Medical Provider

Go to the participant's file > Medical Provider tab.

| Consu                                 | Consumer Direction Module<br>National Resource Center for Participant-Directed Services |                               |                  | CONSUMER DIRECTION MA | NULE S            | Change Passwo    | rd 🄊 Help     | ٢            | Logout         |
|---------------------------------------|-----------------------------------------------------------------------------------------|-------------------------------|------------------|-----------------------|-------------------|------------------|---------------|--------------|----------------|
|                                       | 4                                                                                       |                               |                  | )                     |                   | P                |               |              |                |
| Home                                  | File                                                                                    | Forms\P                       | teports Broa     | dcast                 | Notifications     | Admin            |               |              |                |
|                                       | Personal   Program                                                                      | FMSA Admin                    | Support Broker 🌔 | Medical Provi         | der) Participa    | nt Rep   Legal G | auardian   En | nployee      | Documents      |
| Status: None S                        | elected                                                                                 |                               |                  |                       | 1. Go to this tal | þ                | Print File    |              |                |
| File - Me                             | dical Provider                                                                          |                               |                  |                       |                   |                  |               |              |                |
| Participan                            | t does not yet have<br>a Medical Provider.                                              |                               |                  |                       |                   |                  |               |              |                |
| 2. If the pa<br>Provider<br>click Add | articipant does not hav<br>, or if you want to cha<br>d Medical Provider —              | e a Medical<br>nge providers, | Add Medic        | al Provider           |                   |                  |               |              |                |
|                                       |                                                                                         |                               |                  | Save File             |                   |                  |               |              |                |
| Cash and Couns                        | seling ,                                                                                | Application Version           |                  |                       |                   |                  | Click         | here with bu | gs or feedback |

To add a new medical provider, or to edit a provider's personal information, click Add Medical Provider.

|         | State:                      | Zip:                                   |
|---------|-----------------------------|----------------------------------------|
|         | Phone: 1 1 +                | Fax 1 1                                |
|         | Specially: General          | 3                                      |
| Medical | License No.:                | Language: English                      |
|         | Specialist 📰                | ICD-9 Code: Bt: ICD-9 Mi Via not valid |
| Los     | Doctor Visit _ v/ _ v/ 2010 |                                        |

Fill in the fields as appropriate and select the provider's Specialty. When finished, click Update Medical Provider.

### Editing or Deleting a Medical Provider

Go to the participant's file > **Medical Provider** tab.

| lone Selected    |                            |                            |                             |                       | Print File               |
|------------------|----------------------------|----------------------------|-----------------------------|-----------------------|--------------------------|
| - Medical Pr     | ovider                     | 62                         | 1. To edit a provider's inf | formation, click Edit |                          |
| Name             | Address                    | Phone                      | Specialty                   | Action                | Delete                   |
|                  |                            |                            | General                     | Edit                  | Delete                   |
| al Provider adde | d. Click 'Save File' to ad | d this Provider to the fil | e permanently.              | Add Medical F         | Provider                 |
|                  |                            |                            |                             |                       | o delete a provider, cho |

To update and or edit a provider's personal information, click **Edit**. To delete a provider, click **Delete**. When finished, click **Save File**.

### Assigning a Participant Rep

Go to the participant's file > **Participant Rep** tab.

| Personal   Prog<br>2. Enter<br>into th | participant Rep's per<br>e fields below as app | Support Bro | ker   Medical Provider | Participant Rep                        | Legal Guardian   Employee |
|----------------------------------------|------------------------------------------------|-------------|------------------------|----------------------------------------|---------------------------|
| File - Personal                        |                                                |             | 1.00                   | to uns tro -                           | Participant ID: 0         |
| Last Name*:                            |                                                |             | First Nam              | e•:                                    |                           |
| Address 1:                             |                                                |             | Addres                 | s 2:                                   |                           |
| City*:                                 |                                                |             | Zip Co                 | ide:                                   |                           |
| Telephone Number                       | ( ) · ·                                        |             | Email Address          | r 🗌                                    |                           |
| County:                                | Select County                                  |             | Emergency Contact Na   | me:                                    |                           |
| Emernency Contact Phone:               | ( <b></b> ; ) <b></b> ; +                      |             | Local Case Number      | r la                                   |                           |
| Cost and Councilla                     | A collection 3 decision                        |             | Save File              | <ul> <li>3. Click Save File</li> </ul> | t                         |

Enter the participant representative's information into the fields. When finished, click Save File.

### Assigning a Legal Guardian

Go to the participant's file > Legal Guardian tab.

| Tioning        |                       | 1.000                | 1 Onnia                                  | in the provide                   | PLO DO CON       | A              | Comparison of the | 1.0000000 |            |
|----------------|-----------------------|----------------------|------------------------------------------|----------------------------------|------------------|----------------|-------------------|-----------|------------|
| 1              | Personal              | Program              | FMSA Admin                               | Support Brok                     | er Med           | lical Provider | Participant Rep   | Lega      | Guardian   |
| Status: None S | elected               |                      |                                          |                                  |                  |                | 1. Go to th       | is tab —  | Print File |
| File - Leg     | al Guar<br>Permission | dian <sup>2.</sup> E | inter the legal gu<br>n the fields below | ardian's perso<br>7 as appropria | nal inforn<br>te | nation         |                   |           |            |
| Has            | s Legal Gu            | ardian? 🛅            |                                          |                                  |                  |                |                   |           |            |
|                | Last N                | Name*:               |                                          |                                  |                  | First N        | ame:              |           |            |
|                | Add                   | dress 1:             |                                          |                                  |                  | Addre          | ess 2:            |           |            |
|                |                       | City:                |                                          |                                  |                  | 5              | State:            |           |            |
|                | Zig                   | o Code:              |                                          | 1                                | Т                | elephone Nur   | mber: [ ] ]       |           |            |
|                | 0.03                  |                      |                                          |                                  | Sa               | we File        | - Click Save File | 5         |            |
| Cash and Couns | seling                |                      | Application Version                      |                                  |                  |                |                   |           |            |

Fill in the personal information of the legal guardian. When finished, click Save File.

### Documenting a Home Visit

#### 1. Update Last In-Person Monitoring Date

Go to the participant's file > Program tab. Change the date fields for Last In-Person Monitoring Date. Click Save.

|             | Personal    | Program      | Financial | FMSA    | Service Adv | visor | Medical Provider | Participant Representative | Legal Guardian | Employ   | ee   N    |
|-------------|-------------|--------------|-----------|---------|-------------|-------|------------------|----------------------------|----------------|----------|-----------|
| Cleveland A | mory        | Status: Acti | ve        |         |             |       |                  |                            | Pr             | int File | Form      |
| File - Pro  | ogram       |              |           |         |             |       |                  |                            |                |          |           |
| Nex         | d Assess    | ment Due:    | Aug 2013  | 1       |             | I     | Next In-person   | Monitoring Due: asap       |                |          |           |
|             | Date of E   | inrollment:  | May, 🔽 /  | 1 💌     | / 2006      |       | Dise             | enrollment Date: 🛄 🕯       | ✓ / ▼ /        | 2010     |           |
| Sc          | ource of E  | inrollment:  | Select E  | nrollme | nt Source   | ¥     | Last P           | hone Monitoring: 🛄         | ✓ / … ▼ /      | 2010     |           |
|             | Prior Car   | e Agency:    |           |         |             |       | Date of L        | ast Plan of Care: 🛄        | ✔/ ✔/          | 2010     |           |
| Date o      | of Last As: | sessment:    | Aug. 🔽 /  | 17 🔽    | / 2010      | -(    | _ast In-Person I | Monitoring Date: 🛄         | ✔/♥/           | 2010     | $\supset$ |
|             |             |              |           |         |             |       | Save             | File                       |                |          |           |

#### 2. Enter Visit Note

Go to the participant's file > Notes tab. Click Add Note.

| Personal Program Finan          | icial   PMSA Admin | Support Broker | Medical Provider | rancipant Hep | Legal Guard | an   En | npioyee    | Notes | Documen |
|---------------------------------|--------------------|----------------|------------------|---------------|-------------|---------|------------|-------|---------|
| teven Smith Status: Re-enrolled |                    |                | 1. Clic          | k on the Not  | tes tab     | -       | Print File | 1     |         |
|                                 |                    |                |                  |               |             |         |            |       |         |
|                                 |                    |                |                  |               |             |         |            |       |         |
| File - Notes                    |                    |                |                  |               |             |         |            |       |         |
| Add Note 2. Clin                | ck Add Note        |                |                  |               |             |         |            |       |         |
| Add Note 2. Cliv                | ck Add Note.       | Date           | Туре             | Response      | Status      |         |            |       |         |

The screen will refresh. Fill in the **Subject** and **Note** fields as appropriate. From the **Type** dropdown menu, select **Monitoring Visit**. Check the boxes next to the user roles that should receive notifications about this phone monitoring. Next, scroll down and click **Save Note**.

| Personal Program Financial FMSA Service Advisor Medical Provider Participant Representative Legal Guardian Employee 🔘 | otes      |
|----------------------------------------------------------------------------------------------------|-----------|
| Cleveland Amory Status: Active Print File For                                                                         | <u>ms</u> |
| Enter aSubject                                                                                                    |           |
| the text ofNote)                                                                                                    |           |
| the note                                                                                                    |           |
|                                                                                                    |           |
| Type: Monitoring Visit Set "Type" to "Monitoring Visit                                                                |           |
| Send Notifications To: Participant                                                                                    |           |
| FMSA Agent                                                                                                    |           |
| FMSA                                                                                                    |           |
| Service Advisor                                                                                                    |           |
| Advisement Agency                                                                                                    |           |
| State Office                                                                                                    |           |
| Participant Representative                                                                                            |           |
| Guest                                                                                                    |           |
| State Admin                                                                                                    |           |
| □ Legal Guardian                                                                                                    |           |
| Save Cancel                                                                                                    |           |

### **Documenting a Phone Call**

#### 1. Update Last Phone Monitoring Date

Go to the participant's file > **Program** tab. Update the date fields for **Last Phone Monitoring**. Click **Save**.

| Personal <b>(Program)</b> Financial   FMSA   Service Adv | sor Medical Provider Participant Representative   Legal Guardian   Employee   N |
|----------------------------------------------------------|---------------------------------------------------------------------------------|
| Cleveland Amory Status: Active                           | Print File Form                                                                 |
| File - Program                                           |                                                                                 |
| Next Assessment Due: Aug 2011                            | Next In-person Monitoring Due: asap                                             |
| Date of Enrollment: May. 💙 / 1 💌 / 2006                  | Disenrollment Date: 💙 / 💙 / 2010                                                |
| Source of Enrollment: Select Enrollment Source           | Last Phone Monitoring: V / V / 2010                                             |
| Prior Care Agency:                                       | Date of Last Plan of Care: 🛄 💙 / 🛄 💙 / 2010                                     |

#### 2. Enter Phone Call Note

Go to the participant's file > Notes tab. Click Add Note.

| Personal Program Finan         | ICIAL FMSA Admin              | Support Broker | Medical Provider | Participant Hep | Legal Guard | an   Er | nployee    | Notes | Documen |
|--------------------------------|-------------------------------|----------------|------------------|-----------------|-------------|---------|------------|-------|---------|
| even Smith Status: Re-enrolled |                               |                | 1. Cli           | ck on the No    | tes tab     | -       | Print File |       |         |
|                                |                               |                |                  |                 |             |         |            |       |         |
|                                |                               |                |                  |                 |             |         |            |       |         |
| ile - Notes                    |                               |                |                  |                 |             |         |            |       |         |
| Add Note 2. Clic               | ck Add Note                   |                |                  |                 |             |         |            |       |         |
| Add Note 2. Clic               | ck Add Note.                  | Data           |                  | 0               |             |         | -          |       |         |
| Add Note 2. Cliv               | ck Add Note.<br>Author's Role | Date           | Туре             | Response        | Status      |         |            |       |         |

The screen will refresh. Fill in the **Subject** and **Note** fields as appropriate. From the **Type** dropdown menu, select **Phone Monitoring**. Check the boxes next to the user roles that should receive notifications about this phone monitoring. Next, scroll down and click **Save Note**.

| Personal Program Financial FMSA Service Advisor Medical Provider Participant Representative Legal Guardian Employee | Notes        |
|----------------------------------------------------------------------------------------------------|--------------|
| Cleveland Amory Status: Active Print File                                                                           | <u>Forms</u> |
| Enter a                                                                                                    |              |
| the note                                                                                                    |              |
|                                                                                                    |              |
| Type: Phone Monitoring Set "Type" to "Phone Monitoring"                                                             |              |
| Send Notifications To: Participant                                                                                  |              |
| FMSA Agent                                                                                                    |              |
| FMSA                                                                                                    |              |
| Service Advisor                                                                                                    |              |
| Advisement Agency                                                                                                   |              |
| State Office                                                                                                    |              |
| Participant Representative                                                                                          |              |
| Guest                                                                                                    |              |
| State Admin                                                                                                    |              |
| 🗖 Legal Guardian                                                                                                    |              |
| Save Note Cancel                                                                                                    |              |

\_\_\_\_\_

### Printing a Participant's File

There are three ways to print a participant's file. The first step in all of these methods is to go to the participant's file.

| ٠                 | 4                        |                                    | ٩                |                            | y                          |                              |                          |
|-------------------|--------------------------|------------------------------------|------------------|----------------------------|----------------------------|------------------------------|--------------------------|
| Home              | File                     | Forms/Reports                      | Broadcast        | Notifications              | Admin                      |                              |                          |
| Per               | r <b>sonal</b>   Program | Financial   FMSA   Service Advisor | Medical Provider | Participant Representative | Legal Guardian   Emplo     | yee Notes Documents          | Assessments              |
| Tonia Aglione     | Status: Active           |                                    |                  |                            | Print File                 | Forms                        |                          |
| File - Perso      | nal                      |                                    |                  |                            | Р                          | articipant ID: 30425         | ^                        |
|                   | Last Name:               | Aglione                            |                  | First Name: Tonia          | ι                          |                              |                          |
|                   | Address 1:               | 53 Simmonsville                    |                  | Address 2:                 |                            |                              |                          |
|                   | City*:                   | Johnston                           |                  | Zip Code: 2919             |                            |                              |                          |
| 1                 |                          |                                    |                  |                            |                            |                              |                          |
|                   | Hair Color:              | ×                                  |                  | MID No:                    |                            |                              |                          |
|                   |                          |                                    | -                |                            |                            |                              | ~                        |
|                   |                          |                                    | Save             | File                       |                            |                              |                          |
| Created by NRCPDS | S                        | Application Version                | Prin             | Сору                       | right 2009. All Rights Res | served. Rhode Island Departm | ent of Human<br>Services |

The first way is to click on Print File, located just below the Employee tab.

The second way is to download the Participant Form. To do this, click on the **Forms** link. This will bring you the Participant Form page. In the **Get Participant Form** box, enter the participant's last name then click **Get Form**. This will enable you to download a spreadsheet with most of the participant's information.

#### NOTE

The **Print File** and **Forms** links will always appear in the same location in the participant file, whether you are in the FMSA Admin tab, Support Broker tab, or Medical Provider tab, etc.

If you do not see the **Forms** link, then you do not have permission to use this feature.

The third way is to click on **Print** at the bottom of the page. This link is available from anywhere within the CDM. Clicking on it will open a new window. This window is a print-friendly version of the CDM. From this window, you can print directly from your browser, but you must print each tab within the participant file separately.

# Working with Participants' Financial Information

### **Creating a Participant Budget**

There are several ways to enter a budget for a participant, depending on how the budget amount is calculated in your program:

- If the budget amount is calculated before it is entered into the CDM, go to <u>Creating a Participant Budget:</u> <u>Enter a Dollar Amount</u>.
- If the budget amount is calculated using the CDM's assessment module, go to <u>Creating a Participant Budget:</u> <u>Via the Assessment Module</u>.
- If the budget amount is calculated at the same time that a spending plan is created, then go to <u>Creating a</u> <u>Participant Budget: Via the Spending Plan</u>.

#### Creating a Participant Budget: Enter a Dollar Amount

Start from: Participant's file > **Financial** tab > **Budget** sub-tab.

| Home                                                                                                    | G<br>Fo       | ms∖Reports                | eeeeeeeeeeeeeeeeeeeeeeeeeeeeeeeeeeeeee | Notifications A                             | ,<br>sdmin  |                                      |              |  |  |
|----------------------------------------------------------------------------------------------------|---------------|---------------------------|----------------------------------------|---------------------------------------------|-------------|--------------------------------------|--------------|--|--|
| Personal Program (Financial) FMSA Admin Support Broker Medical Provider Participant Rep Legal Guardian Employee Notes Documents                    |               |                           |                                        |                                             |             |                                      |              |  |  |
| Budge                                                                                                    | View Spending | Spending Get S<br>Plans P | ipending View<br>Ian F                 | Expenditure Submit Exper<br>reports Reports | nditure   G | Get Expenditure   History<br>Reports | Affirmations |  |  |
| Budget for Able, Thomas           Effective Date         Expiration Date         Budget Period         Budget Amount         Action         Delete |               |                           |                                        |                                             |             |                                      |              |  |  |
| 8/1/200                                                                                                    | 9 7/31/2010   | Monthly                   |                                        | \$1,200.00                                  | Edit        | Delete                               |              |  |  |
| 7/1/200                                                                                                    | 3 12/31/2008  | Yearly                    |                                        | \$10,000.00                                 | Edit        | Delete                               |              |  |  |
| 3/1/200                                                                                                    | 8 6/30/2008   | Yearly                    |                                        | \$10,000.00                                 | Edit        | Delete                               |              |  |  |
| Add Budget Click here to enter a budget amount Application Version                                                                                 |               |                           |                                        |                                             |             |                                      |              |  |  |

Click on the **Add Budget** button. A new screen will appear. Enter the required information and click **Insert**. New spending plans for this participant can now be created using this budget.

| Budget for Able, Thomas        |                                 |
|--------------------------------|---------------------------------|
| Effective Date:*: V / V / 2010 | Expiration Date:*: 💌 / 💙 / 2010 |
| Budget Amount*:                | Budget Period*: Daily           |
| Insert                         |                                 |

#### Creating a Participant Budget: Via the Assessment Module

After creating an assessment within the assessment module, when you click **Save**, the Calculated Budget Amount is automatically forwarded to the program administrator for approval. Once the program administrator approves that assessment and budget, then a spending plan can be created.

Refer to the assessment module instructions for more details.

#### Creating a Participant Budget: Via the Spending Plan

**Prerequisite**: Administrators must check the box for the setting **Spending Plan Download without Budget** in order to use this method. That setting is located in Admin > Application Settings > State Customization.

If the budget is developed at the same time as the spending plan, simply follow the instructions for downloading a spending plan (Participant File > Financial > Get Spending Plan) and check the box labeled "Let me enter budget on spreadsheet" before clicking **Download**.

| Available Spending Plans: | Blank                              |
|---------------------------|------------------------------------|
| Use Budget:               | None                               |
| (                         | Let Me Enter Budget on Spreadsheet |
| Effective Date Range:     | New Date Range                     |
| Effective Dates:*         | V / V / 2010 to V / V / 2010       |
|                           | Download                           |

When you open the spending plan spreadsheet, you will be able to edit the budget information at the top right that is normally not editable. Follow the directions for completing the spending plan and be sure to enter the appropriate information into the budget cells before uploading the spending plan.

| Budget Amount:            | \$0.00   |
|---------------------------|----------|
| Budget Effective Date:    | 1/1/2012 |
| Budget End Date:          | 1/1/2013 |
| Spending Plan Start Date: | 1/1/2012 |
| Spending Plan End Date:   | 1/1/2013 |
| Days in Spending Plan:    | 367      |
| Spending Plan Version     | 1        |

### Viewing and Printing a Spending Plan

Go to the participant's file > Financial tab > View Spending Plans sub-tab.

|     |                                            | Personal   Program | Financial) F          | FMSA  | Service Adviso         | r   Medical | Provider         | Partici | ipant Representativ       | e Lega  | al Guardian               | Employee | Notes                | : Doc     |
|-----|--------------------------------------------|--------------------|-----------------------|-------|------------------------|-------------|------------------|---------|---------------------------|---------|---------------------------|----------|----------------------|-----------|
|     |                                            | Budget             | View Spendin<br>Plans | ig    | Submit Spendin<br>Plan | g Get       | Spending<br>Plan |         | View Monthly<br>Statement | Su<br>S | bmit Monthly<br>itatement | 1        | Get Mont<br>Statemer | hly<br>nt |
| Lis | ist of Spending Plans for Armstrong, David |                    |                       |       |                        |             |                  |         |                           |         |                           |          |                      |           |
|     |                                            |                    |                       |       |                        |             |                  |         |                           |         |                           |          |                      |           |
|     | Active                                     | Submitted          | Start Date            | End   | d Date S               | Status      | Subr             | itted   | By Comm                   | ents    | Versior                   | Acti     | on V                 | /iew      |
|     |                                            | 08/03/2010         | 08/03/2010            | 08/03 | 3/2011 App             | proved      | Anders           | on, Jo  | ohn Comme                 | nts     | 1                         | Edit     |                      | ew        |

You will see a table summarizing every spending plan ever drafted for this participant. Click **View**. The "Spending Plan Details" table will expand. At the top of the table is the budget and spending plan summary information. Within the table, each spending plan category is displayed, along with the category subtotal and a **Details** button. Click the **Details** button to view each line item within any spending plan category.

|         | S                  | pending plan and bu    | dget summary information —       | 1                         |                           |                               |
|---------|--------------------|------------------------|----------------------------------|---------------------------|---------------------------|-------------------------------|
| Current | Status: Overridden | Start Date: 9/1/2009   | Approved Date of Plan: 8/18/2009 | Budget Effective Date: 9/ | 1/2009 Total Budget.      | Amount for Period: \$1,000.00 |
|         |                    | Categor                | y Name                           | Tota                      | al Plan per Budget Perioo |                               |
| Detai   | Is Direct Hire     | Services               |                                  |                           |                           | \$822.41                      |
| Detai   | ls Emergenc        | y Back-Up Plan for Pei | rsonal Care                      |                           |                           | \$1.00                        |
| Detai   | Is Savings fo      | r Purchases            |                                  |                           |                           | \$100.00                      |
|         | Financial          | Management Services    | Monthly Fee                      |                           |                           | \$50.00                       |
|         | Support B          | roker Monthly Fee      |                                  |                           |                           | \$25.00                       |
|         |                    |                        | Balance                          | 9                         |                           | \$1.59                        |
| Click   | to view catego     | ory details            |                                  | Category s                | ubtotals B                | alance in plan                |

To print, click the **Print** link at the bottom of the page. A new window will open that is more print-friendly. Click **Expand** for all the categories you want to display in the printed version. Then, print your browser window. This is usually done by going into the **File** menu and clicking **Print**, or you can press **Ctrl** + **P**.

| Subbou            | broker wonding ree       |             |         |                                 |
|-------------------|--------------------------|-------------|---------|---------------------------------|
|                   |                          |             | Balance |                                 |
|                   |                          |             |         |                                 |
| Created by NRCPDS | Application Version Lice | ensing Info | Print   | Copyright 2009. All Rights Rese |

25

### Creating or Editing a Spending Plan

If you will have internet access while you are creating the spending plan, then follow the instructions for the <u>online</u> <u>spending plan</u>. If you will not have internet access, such as if you will be bringing a laptop into the participant's home, then follow the instructions for the <u>spending plan spreadsheet</u>.

#### NOTE

Information within a spending plan can only be edited by submitting a new plan with changes made in order to replace the old one.

However, if you have administrative permission, you can edit the start date, end date, or status of a spending plan. To do this, go to the participant's file > **Financial** tab > **View Spending Plans** sub-tab. Make your changes, then click **Save**.

#### Online Spending Plan

Go to the participant's file and then click on the **Financial** tab then the **Submit Spending Plan** tab. On the bottom half of the page is "Option 2: Create Online". In that area, click **Edit Online**.

| Personal   Program   Fin | ancial) FMSA        | Service Advisor        | Medical Provider     | Participant Representat   | ive Leg |
|--------------------------|---------------------|------------------------|----------------------|---------------------------|---------|
| Budget View              | Spending S<br>Plans | ubmit Spending<br>Plan | Get Spending<br>Plan | View Monthly<br>Statement | S       |
| Spending Plans for Amo   | ry, Clevelar        | nd                     |                      |                           |         |
| Option 1: Upload File:   |                     |                        |                      |                           |         |
| Upload Spending Plan     |                     | Br                     | owse                 |                           |         |
| Comments:                |                     |                        |                      |                           |         |
|                          |                     |                        | Submit               |                           |         |
| Option 2: Create Online  | Edit Online         |                        |                      |                           |         |

A new window will open with three options:

#### 1. Edit this Plan (Valid for Drafted Status only)

Choose this option if you have already started a spending plan and saved it, but did not submit it. You must also select the spending plan that you started from the Select Spending Plan dropdown menu. This option will only work if the spending plan you select shows "drafted" in parentheses.

#### NOTE

If you want to edit a spending plan that has already been submitted, then you must make a copy of the submitted spending plan, make your changes, then resubmit the new version.

#### 2. Make Copy of Plan, and select Budget and/or Date Range

Choose this option if you want to work from a copy of a spending plan that was previously submitted. This is helpful if you want to submit a new version of a spending plan that has already been submitted, or if the participant's next spending plan will be similar to their previous one.

Once you select this option, new fields will appear. The **Budget** dropdown menu lists all available approved budgets for this participant. Choose the budget that covers the period for which you want to create a spending plan.

The **Spending Plan Date Range** is the period during which the spending plan, if approved, will be valid. Enter the beginning and end date, and be sure that the spending plan date range falls within the budget date range. For example, if the budget has a start date of July 1, 2010, then the spending plan start date must be July 1, 2010 or later.

#### 3. Create Blank Spending Plan

Choose this option if you want to start fresh with a blank spending plan. If you select this option, you will be required to choose a budget and set the spending plan date range, just like in Option 2.

| Spending Plan Selection           |                                                                                                    |
|-----------------------------------|----------------------------------------------------------------------------------------------------|
| Select Spending Plan:<br>Option 1 | Blank 🗸 🗸                                                                                                    |
| Option 2                          | <ul> <li>Make Copy of Plan, and select Budget and/or Date Range</li> <li>Orreate Blank Spending Plan</li> <li>or creating a brand new one, select items below.</li> </ul> |
| Budget:                           | \$1,200.00 Monthly 7/1/2010-6/28/2011 💌                                                                                                    |
| Spending Plan Date Range:         | to                                                                                                    |
|                                   | Get Spending Plan                                                                                                    |

Now that you have chosen one of the three options, click **Get Spending Plan**. The **Spending Plan Details** table will expand. Each spending plan category is displayed next to a blue plus sign. Click the plus sign in order to expand the details for that category. You can enter information into any white field. The pale blue fields will calculate automatically as you enter information.

When you are done entering information for one category, you can click the plus sign next to the category title again to collapse those details. Then, click on the plus sign of the next category to begin entering those details.

| S | Spending Plan Selection                            |               |                           |                                           |                             |                              |                |                   |                         |                  |                         |                                   |                                                |
|---|----------------------------------------------------|---------------|---------------------------|-------------------------------------------|-----------------------------|------------------------------|----------------|-------------------|-------------------------|------------------|-------------------------|-----------------------------------|------------------------------------------------|
| s | Spending Plan Details                              |               |                           |                                           |                             |                              |                |                   |                         |                  |                         |                                   |                                                |
| ( | + Waiver Services Edit information in white fields |               |                           |                                           |                             |                              |                |                   |                         |                  |                         | Tota                              | 1: \$2426.08                                   |
|   |                                                    | Servi         | ce or Support Description | Start Date                                | End Date                    | Service Code                 | Hourly<br>rate | Taxes per<br>Hour | Total<br>Hourly Cost    | Hoursper<br>Week | Employee<br>Payroll Tax | # Hrs/Units p<br>Budget<br>Period | <sup>er</sup> Total Cost this<br>Budget Period |
|   |                                                    | 17 Pers<br>18 | sonal care attendant      | 7/1/2010                                  | 6/30/2011                   | naker/companion              | \$8.50<br>\$   | 0.94<br>0.00      | \$ 9.44<br>\$ 0.00      | 15               | \$0.00<br>\$0.00        | 257<br>0                          | \$2426.0<br>\$0.00                             |
|   |                                                    | 19            |                           |                                           |                             |                              | \$             | 0.00 C            | \$ 0.00<br>\$ 0.00      |                  | \$ 0.00                 | 0                                 | \$ 0.00<br>\$ 0.00                             |
|   |                                                    | 2             |                           |                                           |                             | -                            | \$             | ¢ 0.00            | \$ 0.00                 |                  | \$ 0.00                 | 0                                 | \$ 0.00                                        |
|   | +                                                  | Partici       | pant Delegated Go         | ods and S                                 | ervices                     |                              |                |                   |                         |                  | /                       | Tota                              | 1: \$0.00                                      |
|   | +                                                  | Regula        | r Purchases of Iter       | ns/Goods                                  |                             |                              |                | shad<br>and o     | ed fields a<br>annot be | edited           | ulate                   | Tota                              | 1: \$0.00                                      |
|   | +                                                  | Saving        | s for Purchases           | <ul> <li>Click th<br/>spending</li> </ul> | ese buttons<br>g plan cate; | s to expand/collap<br>gories | se             |                   |                         | Spendin          | g plan                  | Tota                              | 1: \$0.00                                      |
| l | t                                                  | Suppo         | rt Broker Fee             |                                           |                             |                              |                |                   |                         | category         | subtotals               | Tota                              | 1: \$0.00                                      |
|   |                                                    |               |                           |                                           |                             |                              | Sum            | nmart tr          |                         | Spending         | g Plan Tot              | al: \$                            | 2426.08                                        |
|   |                                                    |               |                           |                                           |                             |                              |                | iiiiaiy o         |                         | Bud              | get Amou                | nt: \$                            | 1200.00                                        |
|   |                                                    |               | Save (                    | Save and                                  | Submit                      |                              | lose           |                   |                         |                  |                         |                                   |                                                |

#### NOTE

If your spending plans include service or item codes and the administrator has enabled drop-down menus to be used in those fields, then the codes will auto-complete. Just start typing the code and the rest will

While you are working, be sure to click **Save** often. This will save your work, so if you are timed-out by the CDM or are unable to do all the work on this spending plan at once, you will not lose everything you have entered. This will save the spending plan with a "Drafted" status. When you want to edit it, follow the directions for <u>Option 1: Edit this</u> <u>Plan</u> when you first open the online spending plan window.

The final step in creating an online spending plan is to click **Save and Submit**. This will save the spending plan and notify the program administrator that it is ready to be approved. Once you submit the spending plan, you will be unable to edit it (although you can copy it to create a new one).

Remember, until you click Save and Submit, the spending plan is not complete and will not be approved or denied.

#### Spending Plan Spreadsheet

There are three steps to creating a spending plan using the spreadsheet. You will download and save the spending plan spreadsheet, enter the information into the spending plan, then upload the spending plan into the CDM.

#### Downloading the Spreadsheet

Go to the participant's file > Financial tab > Get Spending Plan sub-tab.

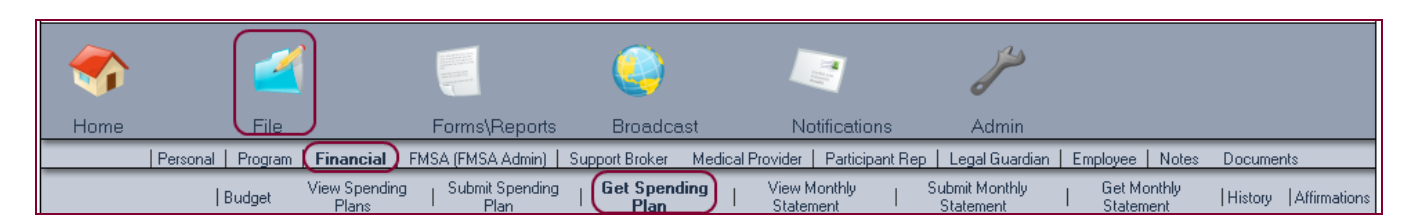

From the **Available Spending Plans** dropdown menu, choose which spending plan you want to open. If you want to start from scratch, select **Blank**. If you want to copy a previously submitted spending plan, choose that spending plan from the dropdown menu.

| Available Spending Plans: | Blank | * |
|---------------------------|-------|---|

From the Use Budget dropdown menu, select the approved budget from which you want to create a spending plan.

Use Budget: \$1,200.00 Monthly 7/1/2010-6/28/2011 🔽

If you are copying a previously submitted spending plan, you can choose to either enter a new date range or to use the date range of the spending plan that you are copying. Make this selection in the **Effective Date Range** dropdown menu.

Effective Date Range: New Date Range

Designate the beginning and end dates of the spending plan. Remember that the spending plan effective dates must fall within the dates of the budget that you chose from the **Use Budget** dropdown menu.

| Effective Dates:* | 💌 / | 🔽 / 2010 | to | 💌 / 🛄 🔽 / 2010 |  |
|-------------------|-----|----------|----|----------------|--|
|                   |     |          |    |                |  |

Finally, click **Download**. A download dialog box will appear. Name the file, and choose where to save it. It is a good idea to have a standard naming format and a folder where you save spending plans.

# **NOTE** If you copied an existing spending plan and chose to use the same effective dates, you will receive a user message telling you that another version of the spending plan exists, so this plan will have a different version number if you submit it. Click **Confirm** to continue.

#### Filling out the Spending Plan

Now that you have downloaded the spending plan spreadsheet, it is time to open it and to fill it out. As you are working, remember to save the file often.

At the top of the spending plan you will find the contact information of the participant and his or her fiscal management services provider, the support broker name, and the budget and spending plan dates and amounts. This information is for your reference only and usually cannot be edited. In some programs, you will be able to edit the budget and spending plan summary information.0

|    | A                        | В            | С             | D  | E           | F                      | G             | Н           |
|----|--------------------------|--------------|---------------|----|-------------|------------------------|---------------|-------------|
| 1  | DOH Region II            |              |               |    | FEA Name    | ACME Services L        | LC            |             |
| 2  |                          |              |               |    | FEA Address | 4400 N. Broad St       | . Philadelphi | a, PA 19104 |
| 3  |                          |              |               |    | FEA Phone   | (111)222-4444          |               |             |
| 4  |                          |              |               |    |             |                        |               |             |
| 5  | Participant Name         | Aaron Abner  |               |    |             |                        |               | _           |
| 6  | Participant Address      | 123 N. Beech | St.           |    |             | Budget Amount:         |               | \$3,250.00  |
| 7  |                          | Anytown, Nev | v Mexico 1923 | 34 |             | Budget Effective Date: |               | 6/1/2010    |
| 8  |                          |              |               |    |             | Budget End Date:       |               | 5/31/2011   |
| 9  | Medicaid Number:         | 1234567890   |               |    |             |                        |               |             |
| 10 | Participant File Status: | Active       |               |    |             | Spending Plan Start D  | )ate:         | 6/1/2010    |
| 11 |                          |              |               |    |             | Spending Plan End Da   | ate:          | 12/31/2010  |
| 12 | Support Broker Name:     | Penny Pinker | ton           |    |             | Days in Spending Plar  | n:            | 214         |
| 13 |                          |              |               |    |             | Spending Plan Version  | n             | 3           |
| 13 | -                        |              |               |    |             | Spending Plan Version  | n             | 3           |

Below the summary information, there is a table for each spending plan category. Enter spending plan information into the white cells in these tables. Do not enter any information into the shaded cells. The shaded cells automatically calculate, so any changes made to these cells will not be saved and might generate an error message.

The last cell in each row shows the cost of each line item. At the bottom right of each spending plan category table, the subtotal for the spending plan category is displayed. These values update automatically as you fill out the spreadsheet.

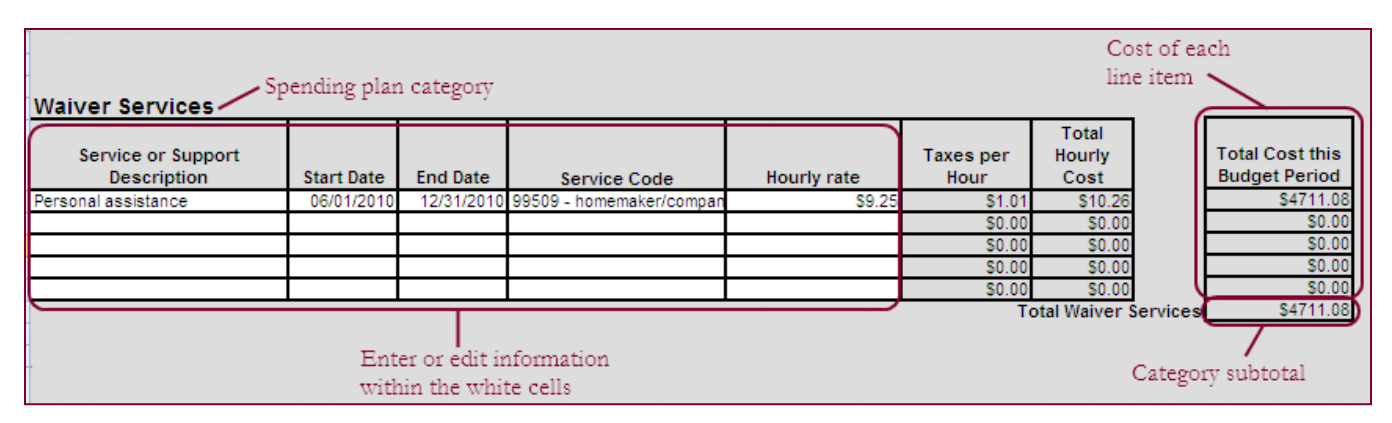

The last table in the spreadsheet is the spending plan summary. Here you will see the subtotals for each category, the total cost of the spending plan, and the amount remaining (which is calculated by subtracting the spending plan total cost from the approved budget amount). Make sure that the Amount Remaining is a positive number, or else the spending plan total cost exceeds the approved budget amount, and the spending plan will be denied.

| Summary of Spending Plan                 |            |
|------------------------------------------|------------|
| Waiver Services                          | \$4711.08  |
| Participant Delegated Goods and Services | \$0.00     |
| Regular Purchases of Items/Goods         | \$24.00    |
| Savings for Purchases                    | \$0.00     |
| Support Broker Fee                       | \$0.00     |
| Total Cost:                              | \$4735.08  |
| Amount Remaining*:                       | -\$1485.08 |

Once you have completed all of the spending plan categories, save and close the spreadsheet.

#### Uploading/Submitting the Spending Plan

After you complete and saved the spending plan, return to the CDM and go to the participant's file > **Financial** tab > **Submit Spending Plan** sub-tab. The top half of the page will be labeled "Option 1: Upload File". In this section,

click **Browse**. A dialog box will open. Locate the spreadsheet file you saved and click **Open**. In the **Comments** box, add any comments if you have them. Finally, click **Submit**. The program administrator will now be notified that the spending plan needs to be reviewed.

|                  |                                                |                        |                                                | ٩                      |                                                                           |
|------------------|------------------------------------------------|------------------------|------------------------------------------------|------------------------|---------------------------------------------------------------------------|
| Home             | File                                           |                        | Forms\Reports                                  | Broadcast              | Notifications                                                             |
| [P               | ersonal   Program<br>  Budget                  | View Spending<br>Plans | SA (FMSA Admin)   S<br>Submit Spending<br>Plan | g Get Spending<br>Plan | edical Provider   Participant Hep  <br>g   View Monthly Su<br>Statement S |
| Spending         | ) Plans for A                                  | mory, Cleve            | land                                           |                        |                                                                           |
| Option 1:<br>Upl | <b>Upload File:</b><br>oad Spending F<br>Comme | 1an                    | E                                              | Prowse                 |                                                                           |
| Option 2:        | Create Onlin                                   | e<br>Edit Onlir        | е                                              | Submit                 |                                                                           |

### Approving or Denying a Spending Plan

After a spending plan is submitted, the person or people responsible for approving them will receive a notification. It is also a good idea for that user role to have the "Pending Spending Plans" table on their homepage.

| Notifications                        | Display: 5 R    | ows 💙 Go   |           |        |
|--------------------------------------|-----------------|------------|-----------|--------|
| Description                          | Individual      | Date       | View File | Remove |
| Spending Plan Submitted for Approval | Andrews, Ashley | 08/14/2010 | View File | Remove |

Go to the participant's file, then click the **Financial** tab, then the **View Spending Plan** sub-tab. Locate the spending plan with the status of "Submitted" and click **View**.

| Active | Submitted  | Start Date | End Date   | Status    | Submitted By   | Comments | Version | Action | View |
|--------|------------|------------|------------|-----------|----------------|----------|---------|--------|------|
|        | 08/14/2010 | 09/01/2010 | 08/31/2011 | Submitted | Anderson, John | Comments | 1       | Edit   | View |

The "Spending Plan Details" table will expand and display the spending plan categories and subtotals. Click on the Details button in any category to view each line item in the spending plan.

|         | Approved Date of Planc                   | Brudger Errective Date: 3/1/2006 1 oral brudger Amount for Period \$2,0 |
|---------|------------------------------------------|-------------------------------------------------------------------------|
|         | Category Name                            | Total Plan per Budget Period                                            |
| Details | Direct Hire Services                     | \$253.97                                                                |
| Details | Emergency Back-Up Plan for Personal Care | \$225.00                                                                |
| Details | Other Purchased Services                 | \$0.00                                                                  |
| Details | Regular Purchases of Items/Goods         | \$744.00                                                                |
| Details | Savings for Purchases                    | \$82.00                                                                 |
|         | Balance                                  | \$1.03                                                                  |

Review all the spending plan details to ensure that it conforms to program policies.

If the spending plan is satisfactory, enter an "Approved Date of Plan" at the top and click **Approve**. This will trigger a notification telling the appropriate people (usually the support broker, FMS, and the participant) that the spending plan was approved and that the participant can begin paying for the items and services designated in the plan. The "Current Status" in the top left of the table will also display "approved".

If the spending plan is unsatisfactory, choose an option from the Select Denial Reason dropdown menu and click **Reject**. This will trigger a notification telling the appropriate people (usually the support broker and participant) that the spending plan needs modification.

### **Recording Participant Expenditures**

There are three ways to record participant expenditures within the CDM. You can submit expenditure reports by individual either via your browser or a spreadsheet, or you can enter more than one participant's expenditures into the batch expenditure spreadsheet.

#### Individual Expenditure Report: Online Entry

To record expenditures for one person directly through your browser, go to the participant's file, then click the **Financial** tab then the **Submit Expenditure Report** sub-tab. Click the **Edit Online** button.

|           | Personal Program | m Financial            | FMSA Admin           | Support Broker     | Medical P        | rovider   Particip         | ant Rep | Legal Guardian   Emp          |
|-----------|------------------|------------------------|----------------------|--------------------|------------------|----------------------------|---------|-------------------------------|
|           | Budget           | View Spending<br>Plans | Submit Spe<br>  Plan | nding   Get S<br>P | pending  <br>Ian | View Expenditur<br>Reports | e       | Submit Expenditure<br>Reports |
| Submit    | Expenditure      | Reports                |                      |                    |                  |                            |         |                               |
| Option 1  | : Upload File    |                        |                      |                    |                  |                            |         |                               |
| Upload Fi | e Option:        | Standa                 | d Upload             | *                  |                  |                            |         |                               |
| Upload    | Expenditure Re   | oorts                  | _                    | Browse             |                  |                            |         |                               |
|           |                  | Submi                  | :                    |                    |                  |                            |         |                               |
| Option 2  | : Create Onlii   | ne                     | _                    |                    |                  |                            |         |                               |
|           |                  | Edit O                 | nline )              |                    |                  |                            |         |                               |

A new window will open. From the **Select Spending Plan** dropdown menu, choose the spending plan that covers the dates of the expenditures you are recording. There is no need to change the date range. Click **Show Payments**.

| Consumer Direction Module<br>National Resource Center for Participant-Directed Services |                     | hange Password | Cogout |
|-----------------------------------------------------------------------------------------|---------------------|----------------|--------|
| Expenditure Report for Able, Thomas                                                     |                     |                |        |
| Select Spending Plan: 08/01                                                             | 2009 - 07/31/2010 🕥 |                |        |
| Date Range: 8/1/20                                                                      | 09 to 7/31/2010     |                |        |
| Sh                                                                                      | w Payments          |                |        |

A table will expand showing each spending plan category and the total amount of payments, if any, that have been entered in this date range. Click on any of the blue plus signs to view each line item that has been recorded in that category in the time period you chose above.

To record a new expenditure, expand the correct category. At the bottom of the category, click on the **Add Row** dropdown menu. This menu contains the items that were approved in that category in the participant's spending plan. Choose the item that corresponds to the expenditure you are recording. Click **Add**.

A new row will be created and will import the spending plan data for the item that you chose from the **Add Row** dropdown menu. Or, if you chose **<Blank>** from that menu, the row will not have any data.

In the new row, enter the needed information, or edit the information that was imported from the spending plan if necessary.

Repeat these steps with all of the expenditures. Be sure to click **Save** often. When you are done, click **Save** a final time and close the window.

| Œ | Serv | ices Click                         | the plus sig    | n to expand | a category                          |                                  |                               |            | Total: \$ | 3270.00   |
|---|------|------------------------------------|-----------------|-------------|-------------------------------------|----------------------------------|-------------------------------|------------|-----------|-----------|
|   |      | Service<br>Type/Description        | Date of Payment | Employee    | Estim. Hourly Wage<br>Taxes         | + Actual Hours Paid              | Actual Hourly Wage +<br>Taxes | Service Co | de T      | otal Cost |
|   | 18   | Home Care                          | 9/30/2009       | Sarah Able  | <b>\$</b> 12.18                     | 20.00                            | <b>\$</b> 13.50               | 112235 - ⊢ | ous\$     | 270 00    |
|   | 18   | Home Care                          |                 |             | \$ 12.18                            |                                  | \$                            | 112235-+   | ous\$     | 000       |
|   | Add  | Row: Home Car                      | e 🔽 Add         |             |                                     |                                  |                               |            |           |           |
| + | Eme  | <blank><br/>rgenc Home Car</blank> | e for Pers      | onal Care   | Select a "Blank<br>plan and click A | " or an item from<br>\ <b>dd</b> | the spending                  |            | Total: \$ | ;         |
| + | Part | icipant Delegate                   | ed Goods and    | Services    |                                     |                                  | 0.0                           |            | Total: \$ | 3         |
| + | Reg  | ular Purchases (                   | of Items/Good   | s           |                                     |                                  | sub                           | totals     | Total: \$ | 3         |
| + | Savi | ngs for Purchas                    | es              |             |                                     |                                  |                               |            | Total: \$ | \$21.00   |
|   |      |                                    | Save often ai   | nd          |                                     |                                  | Total Payments thi            | s Period:  | \$ 29     | 1.00      |
|   |      | I                                  | right before e  | exiting     |                                     |                                  | Total Budgeted                | Amount:    | \$ 1439   | 17.48     |
|   |      |                                    | Save            |             | Cla                                 | ose                              |                               |            |           |           |

#### Individual Expenditure Report: Spreadsheet Entry

There are three steps to recording expenditures using the spreadsheet. You will download and save the expenditure report spreadsheet, enter the information into the expenditure report, then upload the spreadsheet into the CDM.

#### Downloading the Spreadsheet

Go to the participant's file > **Financial** tab > **Get Expenditure Reports** sub-tab. From the **Approved Spending Plans** dropdown menu, choose the spending plan that covers the dates for which you will be recording expenditures. Click **Download**.

| Persor    | al Program | Financial) F           | MSA Admin   Suppo       | ort Broker      | Medical P       | rovider   Participant       | Rep   Legal Guardian          | Employ | vee Notes Di               | ocum |
|-----------|------------|------------------------|-------------------------|-----------------|-----------------|-----------------------------|-------------------------------|--------|----------------------------|------|
|           | Budget     | View Spending<br>Plans | Submit Spending<br>Plan | Get Sp<br>  Pla | bending  <br>an | View Expenditure<br>Reports | Submit Expenditure<br>Reports |        | Get Expenditure<br>Reports | )    |
| Developed |            |                        | _                       |                 |                 |                             |                               |        |                            |      |
| Download  | Expendi    | ture Report            | 5                       |                 |                 |                             |                               |        |                            |      |
| e e       | pproved S  | pending Plans:         | 8/1/2009 - 7/31,        | /2010           | <b>v</b>        |                             |                               |        |                            |      |
|           |            |                        | Download                |                 |                 |                             |                               |        |                            |      |

A download dialog box will appear. Name the file, and choose where to save it. It is a good idea to have a standard naming format and a folder where you save expenditure reports.

#### Filling out the Expenditure Report Spreadsheet

Now that you have downloaded the expenditure report spreadsheet, it is time to open it and to fill it out. As you are working, remember to save the file often.

At the top of the expenditure report, you will find the contact information of the participant and his or her fiscal management services provider, the support broker name, and the budget and spending plan dates and amounts. This information is for your reference only and cannot be edited.

| DOH Region V FEA Name Consumer Service<br>FEA Address 811 Middletown Ro<br>FEA Phone |                                                      |  |                                          | vningtown, PA 19532    |
|--------------------------------------------------------------------------------------|------------------------------------------------------|--|------------------------------------------|------------------------|
| Participant Name                                                                     | Thomas Able                                          |  | Rudget Amount:                           | ¢1 300 00              |
| Participant Address                                                                  | 432 N. Pantner St.<br>Philadelphia, Massachuse 19123 |  | Budget Amount:<br>Budget Effective Date: | \$1,200.00<br>8/1/2009 |
|                                                                                      | T madeipina, Massachuse 15125                        |  | Budget End Date:                         | 7/31/2010              |
| Medicaid Number:                                                                     | 543211089                                            |  | 5                                        |                        |
| Participant File Status:                                                             | Active                                               |  | Spending Plan Start Date:                | 8/1/2009               |
|                                                                                      |                                                      |  | Spending Plan End Date:                  | 7/31/2010              |
| Support Broker Name:                                                                 | Bernard Boland                                       |  | Days in Spending Plan:                   | 365                    |
|                                                                                      |                                                      |  | Spending Plan Version                    | 3                      |

Below the summary information, there is a table for each spending plan category. These tables will include information imported from the spending plan. This imported information is only for your reference, so that you know what was approved in the spending plan. It will not be saved as an expenditure line item when you upload, unless you enter a "Date of Payment".

Record each expenditure in the correct category table. You must enter a "Date of Payment" for each expenditure line item, or that line item will not be saved. Only enter information into the unshaded cells in these tables. Do not enter any information into the shaded cells. The shaded cells automatically calculate, so any changes made to these cells will not be saved and might generate an error message.

The last cell in each row shows the total cost of the recorded expenditure. At the bottom right of each category table, the subtotal for that category is displayed. These values update automatically as you fill out the spreadsheet.

| Services                 |                    | <u>,</u>                      |                              |                               |                               |                       |                                 |            |
|--------------------------|--------------------|-------------------------------|------------------------------|-------------------------------|-------------------------------|-----------------------|---------------------------------|------------|
| Service Type/Description | Date of<br>Payment | Employee                      | Hourly<br>Wage +<br>Taxes    | Actual Hours<br>Paid          | Actual Hourly Wage<br>+ Taxes | Service Code          | Line item                       | Total Cost |
| Home Care                |                    |                               | \$12.18                      |                               |                               | 112235 - Housekeeping | subtotal 🔨                      | \$0.00     |
|                          |                    |                               |                              |                               |                               |                       |                                 | \$0.00     |
|                          |                    |                               |                              |                               |                               |                       |                                 | \$0.00     |
|                          |                    | J                             |                              |                               |                               |                       |                                 | \$0.00     |
|                          |                    |                               |                              | -lude - Date                  | -4                            |                       | Total Services:                 | \$0.00     |
|                          | Eve<br>Pay         | ry expenditi<br>ment, or it v | ure must in<br>vill not be s | clude a Date<br>aved to the C | or<br>DM.                     |                       |                                 |            |
|                          |                    |                               |                              |                               |                               | i                     | Subtotal of exper<br>n category | nditures   |

The last table in the spreadsheet includes the subtotals of expenditures recorded for each category and the total expenditures recorded in this report.

| 64 | Summary                                  |           |
|----|------------------------------------------|-----------|
| 65 | Services                                 | \$890.00  |
| 66 | Amount paid for Emergency Backup Plan    | \$0.00    |
| 67 | Participant Delegated Goods and Services | \$124.00  |
| 68 | Regular Purchases of Items/Goods         | \$35.00   |
| 69 | Savings for Purchases                    | \$50.00   |
| 70 | Financial Management Services Fee        | \$50.00   |
| 71 | Support Broker Fee                       | \$75.00   |
| 72 | Worker's Compensation                    | \$70.00   |
| 73 | Total Paid this Period:                  | \$1294.00 |

Once you have completed entering all expenditures, save and close the spreadsheet.

#### Uploading the Expenditure Report Spreadsheet

#### NOTE

Never include an expenditure payment record in more than expenditure report spreadsheet upload. It is always best to start a new report by downloading a new, blank expenditure report spreadsheet from a participant's file. You are able to upload more than one spreadsheet for any date range if some expenditures are entered later than others or if the spreadsheet does not have enough lines.

After you complete and save the expenditure report, return to the CDM and go to the participant's file > **Financial** tab > **Submit Expenditure Report** sub-tab. The top half of the page is labeled "Option 1: Upload File". In this section, click **Browse**. A dialog box will open. Locate the spreadsheet file you saved and click **Open**. Click **Submit**.

### Batch Expenditure Upload

The batch expenditure upload enables you to record expenditures for many participants using a single spreadsheet. This process involves three steps: downloading the spreadsheet, filling it out, and uploading it.

#### Downloading the Batch Expenditure File

From the Quick Links section of your homepage, click on the **Expenditure Batch Processing** link. A new page will load. The top half of this page is the area from which you will download the blank expenditure file. First, choose the date range that encompasses the expenditures you will be recording. Click **Download**.

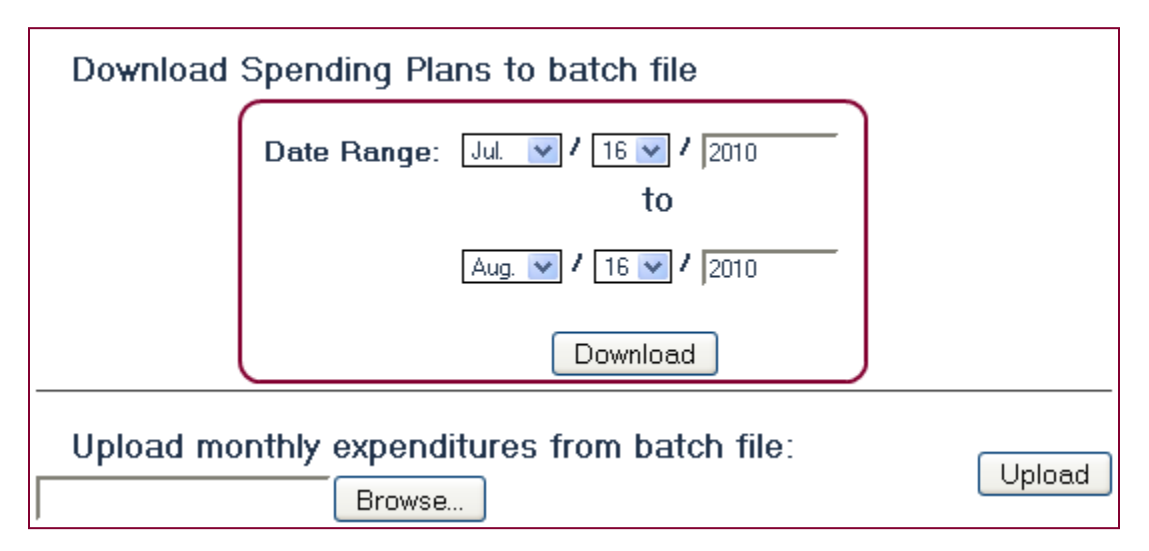

A download dialog box will open. Name the file, and choose where to save it. It is a good idea to have a standard naming format and a folder where you save expenditure reports.

#### Filling out the Batch Expenditure File

Now that you have downloaded the batch expenditure spreadsheet, it is time to open it and to fill it out. As you are working, remember to save the file often.

The file you see now displays every line item from every approved spending plan that is or was active during the date range you designated during the download process. The numbers from the spending plan are imported into this spreadsheet, but no line item will be saved into the CDM unless you enter a "Date of Payment".

|    | D                 | Н                  | l J                   | K               | L                | Μ               | Ν                | 0            | P             | Q             |
|----|-------------------|--------------------|-----------------------|-----------------|------------------|-----------------|------------------|--------------|---------------|---------------|
| 1  |                   | <b>F W</b>         |                       |                 | Services         |                 |                  |              |               |               |
|    | Dentisiant        | Expenditure        | Charle Data Faid Data | Dete of Dever   | Service Type/    | Employee        | Estim. Hourly    | Actual Hours | Actual Hourly | Comitor Conto |
| 2  | Participant       | туре               | Start Date End Date   | Date of Payment | Description      | Employee        | wage + Taxes     | Paid         | vvage + Taxes | Service Code  |
| 3  | Daniel Felino     | Services           | 7/14/2006 8/16/2011   |                 | Cleaning         |                 | 1[\$11.10        |              |               |               |
| 4  | Daniel Felino     | Services           | 7/14/2006 8/16/2011   |                 | Cooking          |                 | 2 \$15.54        |              |               |               |
| 5  | Daniel Felino     | Emergency Back-    | 7/14/2006 8/16/2011   |                 |                  |                 |                  |              |               |               |
| 6  | Dolores Deerfield | Services           | 9/1/2006 8/16/2011    |                 | Personal Care    |                 | 1 \$11.10        |              |               |               |
| 7  | Dolores Deerfield | Services           | 9/1/2006 8/16/2011    |                 | Housekeeping     |                 | 2 \$9.99         |              |               |               |
| 8  | Dolores Deerfield | Services           | 9/1/2006 8/16/2011    |                 | Food Preparation |                 | 3 \$9.99         |              |               |               |
| 9  | Dolores Deerfield | Services           | 9/1/2006 8/16/2011    |                 | Transportation   |                 | 5 \$7.77         |              |               |               |
| 10 | Dolores Deerfield | Participant Delega | 9/1/2006 8/16/2011    |                 |                  |                 |                  |              |               |               |
| 11 | Dolores Deerfield | Emergency Back-    | 9/1/2006 8/16/2011    |                 |                  | - I             |                  |              |               |               |
| 12 | Dolores Deerfield | Regular Purchases  | 9/1/2006 8/16/2011    |                 | Columns for      | expenditures i  | n "Services Cate | gory.        |               |               |
| 13 | Dolores Deerfield | Savings for Purcha | 9/1/2006 8/16/2011    |                 | For other ca     | tegories, scrol | l right          |              | Line iter     | n totals      |
| 14 | Dolores Deerfield | Financial Manager  | 9/1/2006 8/16/2011    |                 |                  |                 |                  |              | displave      | d in last     |
| 15 | Dolores Deerfield | Support Broker Fe  | 9/1/2006 8/16/2011    |                 |                  |                 |                  |              | column        | $\rightarrow$ |
| 16 | Dolores Deerfield | Worker's Compens   | 9/1/2006 8/16/2011    |                 |                  |                 |                  |              |               |               |

Each spending plan category has its own range of columns in the batch expenditure file. You may need to scroll to the right to find the unshaded cells within the columns for the line item category of the expenditure you are recording. Do not enter information into shaded cells, as this will not be saved to the CDM and may generate an error.

For each expenditure, locate the correct participant and line item. Enter a "Date of Payment" and scroll to the right until you come to the unshaded columns in that row. Enter the expenditure details. If the details were already imported from the spending plan, double check them and edit them to reflect actual expenses if needed.

The last column of the spreadsheet contains the totals for each line item recorded. These are the most important figures to check. They do not update based on the other line item information you enter.

Once you have completed entering all expenditures, save and close the spreadsheet.

#### Uploading the Batch Expenditure File

After you complete and save the expenditure batch file, return to the same page of the CDM from where you downloaded the batch expenditure file. Under "Upload monthly expenditures batch file", click **Browse**. Locate the file, click **Open**, then click **Upload**.

| Download Spending Plans to batch file        |      |
|----------------------------------------------|------|
| Date Range: Jul. V 16 V 2010                 |      |
| 10                                           |      |
| Aug. 💙 / 16 💙 / 2010                         |      |
| Download                                     |      |
|                                              |      |
|                                              |      |
|                                              |      |
| Upload monthly expenditures from batch file: | beol |
| C:\Documents and Set Browse                  |      |

The CDM will check the spreadsheet data in several ways. If it finds something that may be an error, it will return an error message. Most of these messages will include a line and column number. Go back to the spreadsheet and view that cell to make sure that it contains the correct type of data (e.g. a decimal instead of text). Make the necessary changes, save the file, and then upload it into the CDM again.

Once you have fixed any data entry errors, you will see a table displaying all the information that the CDM took from the spreadsheet. Double check this information. Be sure that all the expenditures you want to enter are there, and that there are none you did not mean to enter. Especially make sure the last column displays the correct total amount.

If the data in the table are correct, click **Commit Changes**. Otherwise, click **Upload New File** to make changes to the spreadsheet and upload it again.

| Ba   | tch File S          | Success       | fully     | Uploaded            | I                           |                             |                             |                             |          |                                        |                         |                                        |                 |                     |            |
|------|---------------------|---------------|-----------|---------------------|-----------------------------|-----------------------------|-----------------------------|-----------------------------|----------|----------------------------------------|-------------------------|----------------------------------------|-----------------|---------------------|------------|
| Plea | ise review th       | e items, an   | d sele    | ct Commit to s      | ave to data                 | base, or se                 | elect Cance                 | l to remove your ch         | anges.   | -                                      | -                       |                                        |                 |                     |            |
| ID   | Participant<br>Name | Medicaid<br># | ltem<br># | Expenditure<br>Type | Start<br>Date               | End<br>Date                 | Date of<br>Service          | Service<br>Type/Description | Employee | Estim.<br>Hourly<br>Wage<br>+<br>Taxes | Actual<br>Hours<br>Paid | Actual<br>Hourly<br>Wage<br>+<br>Taxes | Service<br>Code | Back-up<br>Provider | Emplc<br># |
| 121  | Daniel Felino       | 777654        | 14        | Services            | 7/14/2006<br>12:00:00<br>AM | 8/16/2011<br>12:00:00<br>AM | 7/30/2010<br>12:00:00<br>AM | Cleaning                    | 1        | 11.1                                   | 25                      | 11.12                                  |                 |                     |            |
| 122  | Daniel Felino       | 777654        | 15        | Services            | 7/14/2006<br>12:00:00<br>AM | 8/16/2011<br>12:00:00<br>AM | 7/30/2010<br>12:00:00<br>AM | Cooking                     | 2        | 15.54                                  | 10                      | 15.5                                   |                 |                     |            |
| <    | Comm                | mit Change:   |           |                     | Cancel                      | Changes                     | ]                           | Upload                      | New File |                                        |                         |                                        |                 |                     | >          |

### **Viewing Participant Expenditures**

Go to the participant's file > Financial tab > View Expenditure Reports sub-tab.

All of the participant's previously approved spending plans are listed in the **Available Spending Plans** dropdown menu. From this menu, choose the spending plan that you want to compare expenditures against.

Set the **Date Range** fields to the range that contains the expenditures you want to view. If you want to view all expenditures that were recorded under the spending plan you chose, ignore the date range fields and just check the box below. Click **Go**.

In the image below, the search will return expenditures that had a date of payment in June of 2010 and that were approved under the spending plan that ends on 07/31/2010.

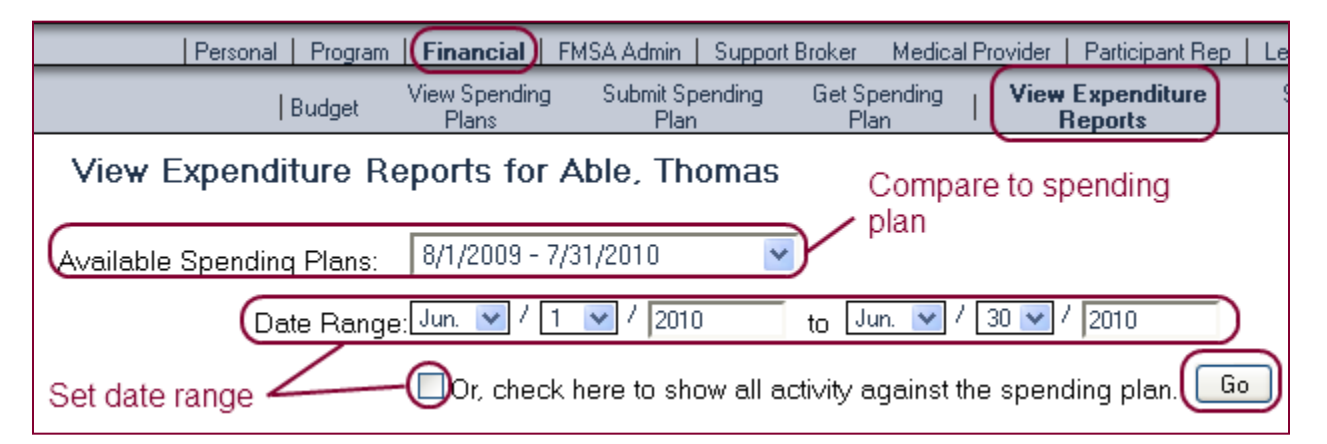

A table will display with each spending plan category. The total spending during the selected period for each category is displayed on the right side of the table. Click **Details** to view each expenditure recorded for any category.

| View Expenditure Reports for Able, Thomas<br>Total ex     | penditures recorded                                       |
|-----------------------------------------------------------|-----------------------------------------------------------|
| Available Spending Plans: 8/1/2009 - 7/31/2010 💌 during s | elected date range \chi Budget Amount: \$1,200.00 Monthly |
| Date Range: 💌 / 💙 / 2010 to 🔍 / 💙 /                       | 2010 Spending Plan Amount: \$1,199.79                     |
| ✓ Or, check here to show all activity against the spend   | ng plan. Go Total Spending: \$8,068.40                    |
| Category Name                                             | Plan Amount                                               |
| Details Services                                          | \$5,872.40                                                |
| Details Savings for Purchases                             | \$2,196.00                                                |
| Click to view line items in each category                 | Total spending by category during selected date range     |

### **Editing Participant Expenditures**

Got to the participant's file > Financial tab > Submit Expenditure Report sub-tab. Click the Edit Online button.

|            | Personal  | Program  | (Financial)            | MSA Admin            | Support I | Broker        | Medical     | Provider     | Participan          | t Rep | Legal Guardian Err            |
|------------|-----------|----------|------------------------|----------------------|-----------|---------------|-------------|--------------|---------------------|-------|-------------------------------|
|            | Bi        | udget    | View Spending<br>Plans | Submit Spe<br>  Plan | ending    | Get Sp<br>Pla | ending<br>n | View E<br>Re | xpenditure<br>ports | - (   | Submit Expenditure<br>Reports |
| Submit     | Expend    | liture I | Reports                |                      |           |               |             |              |                     |       |                               |
| Option 1   | : Upload  | l File   |                        |                      |           |               |             |              |                     |       |                               |
| Upload Fil | e Option: |          | Standar                | d Upload             |           | *             |             |              |                     |       |                               |
| Upload     | Expenditu | re Repo  | rts                    |                      | Bi        | rowse         |             |              |                     |       |                               |
|            |           |          | Submit                 |                      |           |               |             |              |                     |       |                               |
| Option 2   | : Create  | Online   |                        |                      |           |               |             |              |                     |       |                               |
|            |           |          | Edit Or                | line                 |           |               |             |              |                     |       |                               |

A new window will open. From the **Select Spending Plan** dropdown menu, choose the spending plan that covers the dates of the expenditures you want to edit. If you want to view only expenditures from a particular date range within the spending plan date range, then you can change the **Date Range** start or end dates. Click **Show Payments**.

| Consumer Direction Module<br>National Resource Center for Participant-Directed Services | CONSUMER DIFFETION MODULE | Change Password | 🔊 <sub>Help</sub> | Logout |
|-----------------------------------------------------------------------------------------|---------------------------|-----------------|-------------------|--------|
| Expenditure Report for Able, Thomas                                                     |                           |                 |                   |        |
| Select Spending Plan: 08/01/2                                                           | :009 - 07/31/2010 💌       |                 |                   |        |
| Date Range: 8/1/200                                                                     | 9 to 7/31/                | 2010            |                   |        |
| Sho                                                                                     | w Payments                |                 |                   |        |

A table will expand showing each spending plan category and the total amount of payments, if any, that have been entered in this date range. Find the category that contains the expenditure you want to edit and click on the blue plus sign. The category will expand to show all of the category expenditures that have been entered during the date range selected.

| Œ | Serv | vices – Expan               | d category      |            |      | Loca                      | te and edit ex    | pen<br>I | diture                      | Tot                    | al: \$810.00 |
|---|------|-----------------------------|-----------------|------------|------|---------------------------|-------------------|----------|-----------------------------|------------------------|--------------|
|   |      | Service<br>Tvpe/Description | Date of Payment | t Employee | Esti | m. Hourly Wage +<br>Taxes | Actual Hours Paid | Ao       | tual Hourly Wage +<br>Taxes | Service Code           | Total Cost   |
|   | 18   | Home Care                   | 9/30/2009       | Sarah Able | \$   | 12.18                     | 20.00             | \$       | 13.50                       | 112235 - Hous <b>s</b> | 270.00       |
|   | 18   | Home Care                   | 10/16/2009      | Sarah Able | \$   | 12.18                     | 21                | \$       | 13.50                       | 112235 - Hous          | 283.50       |
|   | 18   | Home Care                   | 10/31/2009      | Sarah Able | \$   | 12.18                     | 19                | \$       | 13.5                        | 112235 - Hous <b>s</b> | 256.50       |
|   | Add  | Row: <blank></blank>        | Add             |            |      |                           |                   |          |                             |                        |              |

Find the expenditure to be edited. If there are multiple expenditures that are similar, the easiest way to identify the correct expenditure is by the "Date of Payment".

Repeat this step with any other expenditures that need to be edited. Finally, click Save and close the window.

#### NOTE

The CDM database logs all the changes made to participant files, so even though the participant file will only display the updated expenditure, administrators do have records of edited expenditures.

### **Assessment Module Introduction**

Using the assessment module, you can generate a budget based on the participant's functional characteristics and the level and frequency of assistance needed with any activity of daily living (ADL) and instrumental activity of daily living (IADL). The program administrator can configure the formulas that determine the effect that each piece of assessment information will have on the budget. The assessment instructions are applicable only in programs that use the assessment module.

### Creating a New Assessment

Go to the participant's file > **Assessments** tab. A table will display any previous assessments created for this participant. Click **New Assessment** at the bottom of the page.

| Personal   Program   Financial   FMSA   Service Advisor Medical Provider <sub>Bi</sub> | Participant   Legal Guardi<br>epresentative | an   Employee   Notes   Docum | ients Assessments |
|----------------------------------------------------------------------------------------|---------------------------------------------|-------------------------------|-------------------|
| Terrance Alewife                                                                       |                                             |                               |                   |
| Assessments                                                                            |                                             |                               |                   |
| Assessment Date                                                                        | Completed By                                | Date Modified                 |                   |
| 8/3/2010 12:00:00 AM                                                                   | JAnderson                                   | 8/3/2010 1:16:09 PM           |                   |
|                                                                                        |                                             |                               |                   |
|                                                                                        |                                             |                               |                   |
| lew Assessment                                                                         |                                             |                               |                   |

A new assessment will appear. Enter the date.

If the participant has no previous assessment, then all the fields will be blank. If the participant has a previous assessment, then the information from the most recent assessment will be copied into this new one. It is vital that you double check every detail of the assessment to make sure that old information is either still valid or has been updated.

Fill out the assessment according to your program's policies and procedures. Check the box next to each functional characteristic of the participant. Then, enter the details for each ADL and IADL. To do this, click on the plus sign in the first column of the ADL and IADL tables. Enter the details regarding each activity. For each ADL or IADL the participant does not need help with, set the **Level of Assistance** dropdown menu to "Not Applicable".

| ategory <b>A</b>                                                                                                    |          | k to show ADL  | ./IADL de          | tails                                                                     |
|----------------------------------------------------------------------------------------------------|----------|----------------|--------------------|---------------------------------------------------------------------------|
|                                                                                                    | Complete | Activity       | Activity<br>Budget |                                                                           |
| ( if the second second | ) 🗹      | Bowel          | \$0.00             |                                                                           |
|                                                                                                    |          | Dressing       | \$91.14            | Level of Assistance: Minimum  Times per Day: 2 Days per Week: 7 Comments: |
| Ð                                                                                                    |          | Eating         | \$37.20            |                                                                           |
|                                                                                                    |          | Grooming       | \$11.90            | Fill out details for every ADL/IADL. If no assistance is needed,          |
| Ð                                                                                                    |          | Mobility       | \$0.00             | set "Level of Assistance" to "Not Applicable"                             |
|                                                                                                    |          | Shower         | \$9.92             |                                                                           |
| Ð                                                                                                    |          | Skin Care      | \$0.00             |                                                                           |
|                                                                                                    |          | Sponge Bath    | \$0.00             | Submit only when completely                                               |
|                                                                                                    |          | Transfers      | \$0.00             | finished with assessment                                                  |
|                                                                                                    | Save     | often! – 🛛 Sav | ve Sul             | omit Cancel View Printable Copy                                           |

Be sure to click **Save** often as you work. For security, the CDM is set to automatically log you out if you are inactive for a certain amount of time. Saving often will ensure that you don't lose your work if this happens.

When you have completed entering all the assessment details, click **Submit**. This will save your work, lock the assessment so it cannot be edited, and send a notification to the administrator to let them know that the assessment has been done and the budget is ready to be approved or denied.

# **Monitoring and Oversight Tools**

### Viewing and Printing an Assessment

Go to the participant's file > **Assessments** tab. A table will display any previous assessments created for this participant. Locate the assessment you want to view, then click on that assessment's date.

| Personal   Program   Financial   FMSA   Service Advisor Medical Provider R | Participant   Legal Guardia<br>lepresentative | an   Employee   Notes   Docu | ments Assessments |
|----------------------------------------------------------------------------|-----------------------------------------------|------------------------------|-------------------|
| Terrance Alewife                                                           |                                               |                              |                   |
| Assessments                                                                |                                               |                              |                   |
| Assessment Date                                                            | Completed By                                  | Date Modified                |                   |
| 8/3/2010 12:00:00 AM                                                       | JAnderson                                     | 8/3/2010 1:16:09 PM          |                   |
| Click to view assessment                                                   |                                               |                              | _                 |
|                                                                            |                                               |                              |                   |
| New Assessment                                                             |                                               |                              |                   |

The window will display the assessment. To view the details of any of the recorded ADLs or IADLs, click the plus sign in the first column of those tables.

| Catego | ry <b>AC</b> |          | lick to view Al | DL/IADL            | details                                                                                                    |
|--------|--------------|----------|-----------------|--------------------|----------------------------------------------------------------------------------------------------|
|        |              | Complete | Activity        | Activity<br>Budget |                                                                                                    |
| (      | T            |          | Bowel           | \$0.00             |                                                                                                    |
|        | •            |          | Dressing        | \$91.14            | Level of Assistance: Minimum Times per Day: 2<br>Days per Week: 7<br>Comments: Due to his old shoulder injury, Mr. Amory<br>needs help putting on and taking off his<br>shirts. |
|        | Ð            |          | Eating          | \$37.20            |                                                                                                    |
|        | Ð            |          | Grooming        | \$11.90            |                                                                                                    |
|        | Ð            |          | Mobility        | \$0.00             |                                                                                                    |

To print the assessment, click **View Printable Copy** at the bottom of the page. The page will refresh with a printfriendly version of the assessment. Scroll to the bottom and click **Print**. The print dialog box for your browser will open.

### Viewing a Report

Go to the **Forms/Reports** area.

| Consumer Direction Module<br>National Resource Center for Participant-Direct<br>1. Click Forms/Reports | ed Services                                                                                                    |                  | CDDM<br>CONSUMER DRICTLY MICELLE                                                     | Change<br>d       | 🔏 Help                   | Cogout            |     |
|----------------------------------------------------------------------------------------------------|----------------------------------------------------------------------------------------------------|------------------|--------------------------------------------------------------------------------------|-------------------|--------------------------|-------------------|-----|
| 🤝 🗹                                                                                                    | in and<br>an and<br>an and<br>an and<br>an and<br>an and<br>an and<br>an and<br>an and<br>an and<br>an and<br>an an<br>an an<br>an an<br>an<br>an<br>an<br>an<br>an<br>an<br>an<br>an<br>an<br>an<br>an<br>an<br>a |                  |                                                                                      | J                 |                          |                   |     |
| Forms Display                                                                                          | : 5 Rows -                                                                                                    | Go               | Reports                                                                              | Aamin             | Display: 8 Rows 👻        | Go                |     |
| Name                                                                                                   | Date                                                                                                    |                  | Name                                                                                 |                   | Date Uploaded            | View              |     |
| Enrollment Packet                                                                                      | 1/7/2010                                                                                                    | View             | Amount of Monthly Budget                                                             |                   | 8/2/2006 12:00:00<br>AM  | View              | =   |
|                                                                                                    | 4/8/2008                                                                                                    |                  | Appeal Tracking Report                                                               |                   | 7/25/2006 11:20:24<br>AM | <sup>4</sup> View |     |
| Business Requirements                                                                                  | 11:01:04<br>AM                                                                                                    | View             | Assessments By Due Dat                                                               | e                 | 8/2/2006 5:20:42         | <b>r</b> View     |     |
| Tax Form Packet                                                                                        | 1/7/2010<br>3:15:07 PM                                                                                                    | View             | Assessments Past Due B                                                               | y 30 or More      | 8/3/2006 12:00:00        | View              |     |
| Participant Representative Permission Form                                                             | 1/7/2010<br>2:45:54 DM                                                                                                    | View             | Days                                                                                 |                   | AM                       | - 11011           |     |
| Pomplo Form                                                                                            | 3/3/2009                                                                                                    | Mour             | Batch Monthly Statement F                                                            | Keport<br>        | AM                       | View              |     |
|                                                                                                    |                                                                                                    | 2. Cl<br>th<br>D | lick View on the type of asso<br>lat you want to examine (i.e.<br>late or Past Due). | essment<br>by Due |                          |                   |     |
| Cash and Counseling Application Versio                                                                 | n                                                                                                    |                  |                                                                                      |                   | Click here with          | n bugs or feedba  | adk |

Locate the desired report and click View.

If the report requires more information, such as a date range, you will see a page like the one below. Enter any information needed and click **Run Report**.

| PersonalChoice<br>State of Rhode Island Department of Human Services 3. Select appropria | ate month and year      |
|------------------------------------------------------------------------------------------|-------------------------|
| Report Parameter(s) Inquiry for: Demographic Characteristics of<br>Participants          | 4. Click Run Report     |
| Report will show current data as of the date selected below.                             |                         |
| Select a Report Date: May. 🗸 / 17 🗸 / 2010                                               |                         |
|                                                                                          | Run Report              |
| 🔐 🍜 🏪 K 🔹 🕨 1/1 🌚 Main Report 👻 🏦                                                        | 100% - Business Objects |

The report will open in a new window. From here, you can browse or search the data in the report, or print or export it (see below).

### Exporting a Report

Open any report. From the "Business Objects" toolbar, click on the export icon, which looks like a disk.

| Parucipants                                                                           |               |                 |             |                         |           |                  |
|---------------------------------------------------------------------------------------|---------------|-----------------|-------------|-------------------------|-----------|------------------|
| Report will show current data a                                                       | s of the date | selected below  | W.          |                         |           |                  |
| Select a Report Date: May. 💌 / 17 💌                                                   | /2010         |                 |             |                         |           |                  |
| Click on the E                                                                        | xport icon    |                 |             |                         |           | Run Report       |
| 🕞 🛅 🚼 K 🔍 🕨 1/                                                                        | 1             | Main Report     | - 1         | 66                      | 100% 🚽    | Business Objects |
| Demogra                                                                               | Cum           | ulative through | h 5/17/2010 | ing Fatucipat           | 11.3      |                  |
| Age Group of Participant                                                              | M             | ale             | Fen         | nale                    | Т         | otal             |
| Age Group of Participant<br>(in years)                                                | No.           | ale<br>%        | Fen<br>No.  | nale<br>%               | T(<br>No. | otal %           |
| Age Group of Participant<br>(in years)<br>Children                                    | No.           | ale<br>%        | Fen<br>No.  | nale<br>%               | Te<br>No. | otal %           |
| Age Group of Participant<br>(in years)<br>Children<br>Less than 3                     | No.           | ale %           | Fen<br>No.  | nale %                  | No.       | otal<br>%<br>- % |
| Age Group of Participant<br>(in years)<br>Children<br>Less than 3<br>3 to Less than 5 | No.           | - %<br>- %      | Fen<br>No.  | nale<br>%<br>- %<br>- % | No.       | - %<br>- %       |

A new window opens with export options. From the dropdown menu, choose the format into which you want to export. Your options include crystal reports (.rpt), PDF, Word (.doc), MS Excel (.xls), or rich text (.rtf).

Select the page range you want to export, and then click **OK**. The report will then be exported into the format you selected.

#### NOTE

You can get a free Crystal Report viewer from the SAP via the following link: http://www.businessobjects.com/forms/crystalreports/viewer/

### Printing a Report

Open any report. From the "Business Objects" toolbar, click on the print icon.

| Participants                        |                     |                                          |                                   |                |        |                  |
|-------------------------------------|---------------------|------------------------------------------|-----------------------------------|----------------|--------|------------------|
| Report will show current data as    | s of the date       | selected below                           | W.                                |                |        |                  |
| Select a Report Date: May. 💌 / 17 💌 | /2010               |                                          |                                   |                |        |                  |
| Click on the Pr                     | int Icon            |                                          |                                   |                |        | Run Report       |
|                                     | 1                   | Main Report                              | • 1                               | dfb            | 100% 🗸 | Business Objects |
| Demogra<br>Age Group of Participant | phic Charact<br>Cum | eristics of Cas<br>ulative throug<br>ale | h & Counsel<br>h 5/17/2010<br>Fen | ing Participar | nts    | otal             |
| (in years)                          | No.                 | %                                        | No.                               | %              | No.    | %                |
| Children                            | •••                 |                                          |                                   |                |        |                  |
| Less than 3                         | -                   | - %                                      | - 1                               | - %            | -      | - %              |
| 3 to Less than 5                    | -                   | - %                                      | -                                 | - %            | -      | - %              |
| 5 to Less than 12                   | 1                   | 12.50%                                   | 1                                 | 8.33%          | 2      | 10.00%           |

A new window will open with print options. Choose the page range that you want to print and click **OK**. A PDF file will open. In the top left corner of the window with the PDF open, click the print icon.

The standard print dialog box will open. Adjust settings as needed and click OK.

### Navigating within a Report

In reports with multiple pages, you can navigate to a different page by clicking on one of the arrows in the "Business Objects" toolbar. Or, in the text box to the right of the page numbers, you can enter a page number and then click on the icon to the right of this text box to go directly to that page.

#### Report Parameter(s) Inquiry for: Master Participant List

| Enter the Parameter Values             | below.                 |                                             |                                       |                  |
|----------------------------------------|------------------------|---------------------------------------------|---------------------------------------|------------------|
|                                        | 1/7 🚺 🔄 Main R         | teport 🖌 🐧 End o                            | f Search 🛛 🕅 100% 🔽                   | Business Objects |
| Use these arrows to<br>change pages Ma | aster Participant List | • Or, enter a page n<br>then click the icor | number in this box,<br>n on the right |                  |
| Service Advisor Agency:                |                        |                                             |                                       |                  |
| Service Advisor:                       |                        |                                             |                                       |                  |
| Participant Name                       | Social Security #      | Medicaid #                                  | FMSA                                  | Status           |

49

### Searching within a Report

Open any report . From the "Business Objects" toolbar, find the binoculars icon. The text box to the left of this icon is the search box. Enter a term that you want to find, such as a participant's name, then click on the **binoculars icon**. If the search term you entered is somewhere in the report, the page where it is located will display with the search term highlighted. If the search term is not anywhere in the report, then the search box will say **End of Search**.

| -               |               |        |                 |
|-----------------|---------------|--------|-----------------|
| Main Report 🖌 👌 | End of Search | 100% 🔽 | BusinessObjects |

### Ad Hoc Reporting

Click **Ad Hoc Reporting** in the Quick Links section of your homepage (if the link is not there, then you do not have the level of permission needed to access this tool). The ad hoc reporting search criteria table displays.

#### **Choose Search Criteria**

The first step is to determine which participants will be included in the report. Start by choosing your first criterion and the comparison option, then enter the criterion input. The criterion input field has an auto-complete feature that can help you avoid typos. Click **Add** to save the criterion.

Here is an example of how to enter a search criterion that will return all female participants. The criterion type is set to "Gender", the comparison option is set to "Equals", and the user has entered "P", so the option "Female" has appeared above the field. Click **Add**.

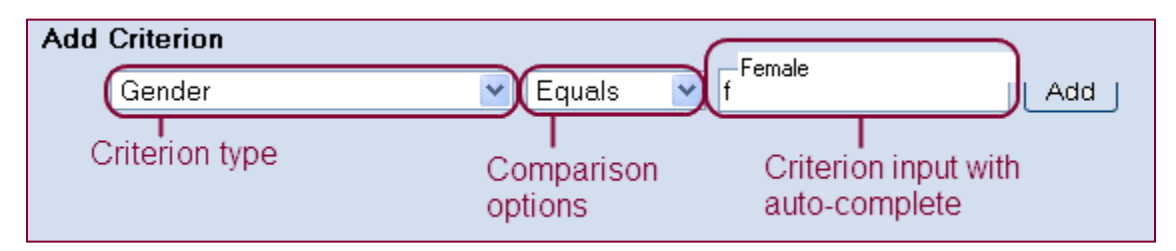

You can add as many criteria as you like. Below is an example of input criteria that will return all participants that are female, have an active file status, and have a budget that is greater than \$1,000.

| Search Criteria   |                       |        |
|-------------------|-----------------------|--------|
| Gender            | 👻 Equals 👻 Female     | Remove |
| AND File Status   | 👻 Equals 👻 Active     | Remove |
| AND Budget Amount | 💙 Greater Than 💙 1000 | Remove |
| Add Criterion     |                       |        |
| Gender            | 🕑 Contains 🕑          | Add    |

The **Remove** button will delete the search criterion in that row.

#### Set Search Options

The search options box is on the right of the "Search Criteria" table. Each option is explained here:

- Load a Saved Report Template: If any report templates have previously been saved, you can select them from this dropdown menu. If you select a template and click **Go**, the search criteria, output columns and search options from the template will load.
- **Query Type**: Choose "And" if you want the report to display participants that satisfy all search criteria. Choose "Or" if you want the report to display participants that meet any of the search criteria.
- Sort By: This setting determines the order in which the report results are displayed.
- Effective Date: Values for same search criteria may change over time. One example is the "support broker agency". Since a participant could be served by different agencies at different times, you need to tell the CDM which date to consider. In the example shown in the image below, the Effective Date is set to 08/01/2009,

so the report would show participants that were being served by "Helping Hands LLC" on that day. The following search criteria are modified by the "Effective Date":

- o Spending Plan Amount
- o File Status ID
- o File Status
- o FMSA
- o Has Representative
- o Has Legal Guardian
- o Support Broker First Name
- o Support Broker Last Name
- o Support Broker Agency
- Date Range for Payments: If you are using "Payments" as a search criterion, this range determines which payments are included in the search. In the example in the image below, the date range is set to 01/01/2009 12/31/2009, so the report would display participants that had more than \$5,000 in expenditures recorded in the year 2009.

| Search Criteria                                                       |                          | olick to hide/show                                                       |
|-----------------------------------------------------------------------|--------------------------|--------------------------------------------------------------------------|
| Search Criteria                                                       | 01/01/2010 Remove        | Options<br>Load a Saved Report Template:                                 |
| AND SupportBrokerAgency    Starts With   H AND Payments  Greater Than | Helping Hands LLC Remove | Query<br>Type<br>O Date Created                                          |
| Add Criterion<br>Date Created 💽 Greater Than 💌                        | Add                      | And Or Date Created                                                      |
|                                                                       |                          | Date Range for Payments           1/1/2009         to         12/31/2009 |
| Output Columns<br>Search                                              |                          |                                                                          |

#### Select Output Columns

Now that you have chosen which participants will be included in the report, click the **Output Columns** button to choose which information from those participants' files will be displayed. A popup window will appear with a list of columns that can be displayed. You can select any of these columns one-by-one, or you can choose **Display All Columns**. Click **Save**. The popup window will disappear.

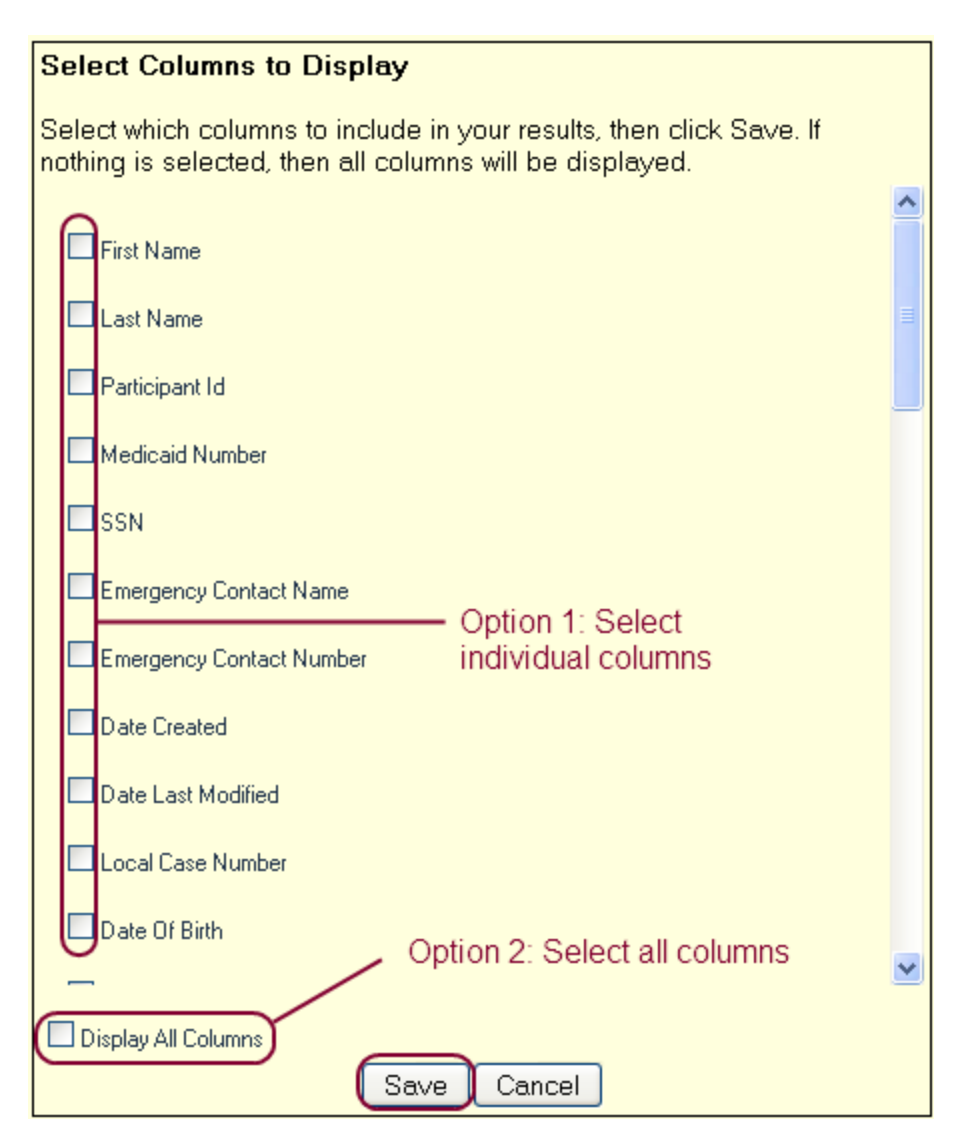

Finally, click Search. The "Search Results" table will expand and display the report you have built.

#### **Exporting the Report**

To analyze the data, print the report, or save and send the report, click the **Export** button. A download dialog box will appear. Open or save the file. The information is now available in an Excel spreadsheet.

#### Saving the Report as a Template

If there is a report that you will run more than once, you may want to save it as a template. Once you have created and run the report, click the **Save Selections into a Report Template**. When prompted, enter a descriptive name for the report and click **Save Report**. The CDM will now remember the search criteria, search options, and output columns for this report.

Next time you want to run this report, go to the "Search Options" pull-down menu, locate your report, and click **Go**. Review all the report settings and make any necessary changes and click **Search** to run the report.

### Viewing Database Records (Audit Log)

This tool enables administrators to view any changes that have been made to the CDM database. From the Quick Links table on your homepage, click **Ad Hoc Reporting** > **Audit Log** tab.

From the **Table Name** dropdown menu, choose the database table you want to view. Set the **Date Range** and click **Search**.

| Ad Hoc Report | Audit Log                     |                                  |                 |
|---------------|-------------------------------|----------------------------------|-----------------|
| Audit Search  | Select database table to view | Set date range                   |                 |
| Ta            | ole Name: Participant         | Date Range: 8/1/2010 to 8/31/201 | 0 Search Export |

A table will display below with every record that was changed during the date range you chose. The "Changed By" column gives the user ID of the person that changed the value. The "Date" shows when the change was made. Every column includes the title of the database field, the old value, and the new value. If a field was changed during the date range, the title, old and new values will be in bold.

| Person<br>and wh<br>Summary o | n that made cha<br>nen change wa<br>of Changes Made | ange<br>s made | Cł | nai | ng | ed fields are in bol<br>Column Value Details | d                   |                     | Scroll to<br>informa | o see more<br>tion |   |
|-------------------------------|-----------------------------------------------------|----------------|----|-----|----|----------------------------------------------|---------------------|---------------------|----------------------|--------------------|---|
| Field ID                      | Changed By                                          | Date           |    |     |    | Column16                                     | OldValue16          | NewValue16          |                      | Column17           |   |
| 30487                         | JAnderson                                           | 08/17/2010     |    |     | •  | LastAssessmentDate                           | Jul 27 2010 12:00AM | Aug 17 2010 1:42PM  | LastPhon             | eMonitoringDate    | Â |
| 30487                         | stateadmin                                          | 08/03/2010     | l  |     |    | LastAssessmentDate                           | Jul 27 2010 12:09PM | Jul 27 2010 12:00AM | LastPhon             | eMonitoringDate    |   |
| 29000                         | susanb                                              | 08/03/2010     |    |     |    | LastAssessmentDate                           | Feb 13 2007 12:00AM | Feb 13 2007 12:00AM | LastPhon             | eMonitoringDate    |   |
| 29000                         | susanb                                              | 08/03/2010     |    |     |    | LastAssessmentDate                           | Feb 13 2007 12:00AM | Feb 13 2007 12:00AM | LastPhon             | eMonitoringDate    | ŗ |

Click Export at the top right to export the date to an Excel spreadsheet for printing, analysis, saving and sharing.

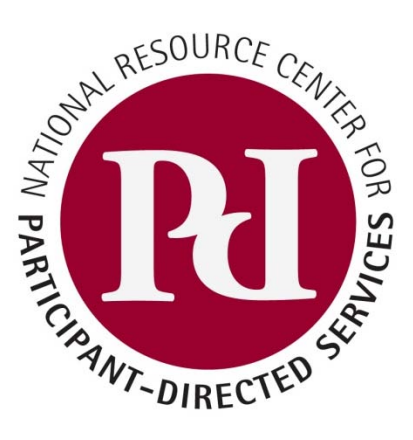

#### NRCPDS

#### **Boston College**

314 Hammond Street

Chestnut Hill, MA 02467

(617) 552-6727 Fax: (617) 552-1975

www.participantdirection.org

The National Resource Center for Participant-Directed Services provides research-based technical assistance on all aspects of designing, implementing, managing and evaluating participant-directed programs.